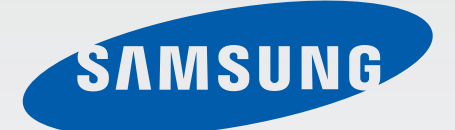

# GT-18750

# Benutzerhandbuch

www.samsung.com

# Über dieses Handbuch

Dieses Gerät bietet Ihnen dank der hohen Standards und dem technologischen Know-how von Samsung mobile Kommunikationsmöglichkeiten und Unterhaltung höchster Qualität. Dieses Handbuch erklärt die Funktionen und Anwendungen des Geräts.

- Lesen Sie dieses Handbuch vor der Verwendung des Geräts aufmerksam durch, um seine sichere und sachgemäße Verwendung zu gewährleisten.
- · Beschreibungen basieren auf den Standardeinstellungen des Geräts.
- Bilder und Screenshots können vom Aussehen des tatsächlichen Produkts abweichen.
- Der Inhalt unterscheidet sich möglicherweise vom Endprodukt oder von Software, die von Dienstanbietern oder Netzbetreibern bereitgestellt wird. Zudem behält sich Samsung das Recht vor, Änderungen ohne vorherige Ankündigung vorzunehmen. Eine aktuelle Version dieses Handbuchs finden Sie auf der Samsung-Website www.samsung.com
- Die verfügbaren Funktionen und zusätzlichen Dienste können sich je nach Gerät, Software und Netzbetreiber unterscheiden.
- Anwendungen und ihre Funktionen können sich je nach Land, Region oder Hardwarespezifikationen unterscheiden. Samsung übernimmt keinerlei Haftung für Leistungsprobleme, die von Anwendungen verursacht werden, die nicht von Samsung stammen.
- Samsung ist nicht f
  ür Leistungseinbußen oder Inkompatibilit
  äten haftbar, die durch ver
  änderte Registrierungseinstellungen oder modifizierte Betriebssystemsoftware verursacht wurden. Bitte beachten Sie, dass inoffizielle Anpassungen am Betriebssystem dazu f
  ühren k
  önnen, dass das Ger
  ät oder eine Anwendung nicht mehr ordnungsgem
  äß funktioniert.
- Software, Tonquellen, Hintergrundbilder, Bilder sowie andere Medien auf diesem Gerät unterliegen einer Lizenzvereinbarung für die eingeschränkte Nutzung. Das Extrahieren und Verwenden dieser Materialien für gewerbliche oder andere Zwecke stellt eine Verletzung von Urheberrechtsgesetzen dar. Der Benutzer trägt die volle Verantwortung bei illegaler Verwendung von Medien.
- Dieses Produkt enthält kostenlose Software/Open Source-Software. Die exakten Bestimmungen der Lizenzen, Haftungsausschlüsse, Beglaubigungen und Notizen sind auf der Website von Samsung *opensource.samsung.com* verfügbar.
- Es fallen möglicherweise zusätzliche Gebühren für Datendienste wie z. B. Nachrichtenversand, Hochladen und Herunterladen von Inhalten, automatische Synchronisation oder Verwendung von Standortdiensten an. Wählen Sie einen geeigneten Datentarif aus, um zusätzliche Kosten zu vermeiden. Weitere Informationen erhalten Sie bei Ihrem Dienstanbieter.
- Standardanwendungen, die bereits auf dem Gerät installiert sind, unterliegen Aktualisierungen und es kann vorkommen, dass sie ohne vorherige Ankündigung nicht mehr unterstützt werden. Sollten Sie Fragen zu einer auf dem Gerät vorinstallierten Anwendung haben, wenden Sie sich an ein Samsung-Kundendienstcenter. Wenden Sie sich bei Anwendungen, die Sie selbst installiert haben, an den jeweiligen Anbieter.

 Das Verändern des Betriebssystems des Geräts oder das Installieren von Software von inoffiziellen Quellen kann zu Fehlfunktionen am Gerät oder zu Beschädigung oder Verlust von Daten führen. Diese Handlungen stellen Verstöße gegen Ihre Lizenzvereinbarung mit Samsung dar und haben das Erlöschen der Garantie zur Folge.

# Hinweissymbole

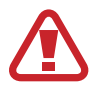

Warnung: Situationen, die zu Verletzungen führen könnten

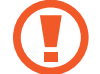

Vorsicht: Situationen, die zu Schäden an Ihrem oder anderen Geräten führen könnten

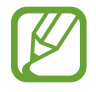

Hinweis: Hinweise, Verwendungstipps oder zusätzliche Informationen

# Copyright

Copyright © 2012 Samsung Electronics

Diese Anleitung ist durch internationale Urheberrechtsgesetze geschützt.

Diese Anleitung darf weder als Ganzes noch in Teilen ohne vorherige schriftliche Genehmigung von Samsung Electronics reproduziert, vertrieben, übersetzt oder in anderer Form oder mit anderen Mitteln elektronischer oder mechanischer Art übertragen werden. Dazu zählt auch das Fotokopieren, Aufzeichnen oder Speichern in jeglicher Art von Informationsspeicher- und -abrufsystem.

# Marken

- SAMSUNG und das SAMSUNG-Logo sind eingetragene Marken von Samsung Electronics.
- Bluetooth<sup>®</sup> ist eine weltweit eingetragene Marke von Bluetooth SIG, Inc.
- Wi-Fi<sup>®</sup>, Wi-Fi CERTIFIED<sup>™</sup> und das Wi-Fi-Logo sind eingetragene Marken der Wi-Fi Alliance.
- Alle weiteren Marken und Copyrights sind Eigentum ihrer jeweiligen Besitzer.

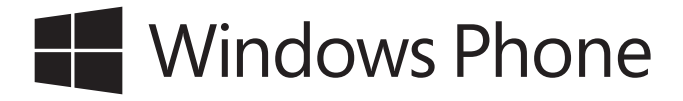

# Inhalt

### **Erste Schritte**

- 6 Geräteaufbau
- 7 Tasten
- 8 Paketinhalt
- 9 SIM- oder USIM-Karte und Akku einlegen
- 12 Akku aufladen
- 14 Speicherkarte einsetzen
- 16 Gerät ein- und ausschalten
- 20 Handhabung des Geräts
- 20 Gerät sperren und entsperren
- 20 Lautstärke einstellen
- 20 In den Stumm-Modus wechseln

### Grundlagen

- 21 Anzeigesymbole
- 22 Touchscreen verwenden
- 24 Bildschirm drehen
- 25 Startbildschirm
- 25 Anwendungen verwenden
- 26 Anwendungsbildschirm
- 27 Hilfe & Tipps
- 27 Text eingeben
- 28 Verbindung mit einem WLAN-Netzwerk herstellen
- 29 E-Mail-Konten einrichten

- 30 Datenübertragung
- 31 Gerät sichern
- 31 Gerät aktualisieren

#### Kommunikation

- 32 Telefon
- 35 Kontakte
- 37 Nachrichten
- 38 E-Mail
- 39 ChatON

#### **Internet und Netzwerk**

- 40 Internet Explorer
- 41 Bluetooth

#### Medien

- 43 Musik + Videos
- 44 Kamera
- 48 Fotos
- 50 Live-Hintergrund
- 50 Photo Editor
- 51 Aktuell

Inhalt

### Anwendungs- und Medienstores

- 52 Store
- 53 Spiele
- 53 Music Hub

### Dienstprogramme

- 54 OneNote
- 55 Kalender
- 56 MiniDiary
- 57 Office
- 58 Wecker
- 59 Rechner
- 59 Brieftasche

### Auf Reisen und lokal

60 Karten

### Einstellungen

- 61 Über die Einstellungen
- 61 System
- 70 Anwendungen

### Problembehebung

# **Erste Schritte**

## Geräteaufbau

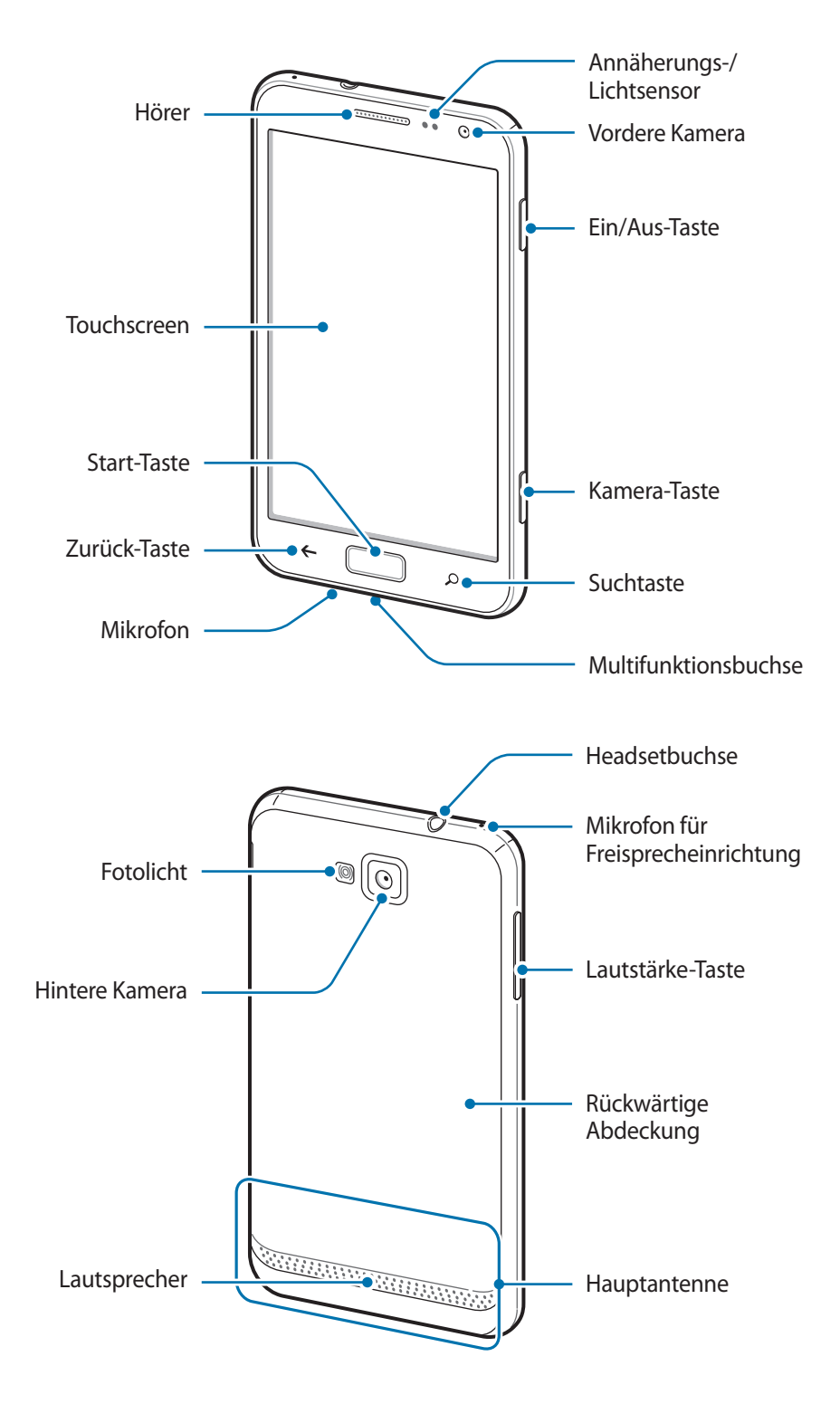

Das Mikrofon, das sich am Gerät oben befindet, ist aktiv, wenn Sie den Lautsprecher verwenden.

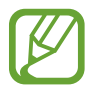

• Decken Sie den Antennenbereich nicht mit den Händen oder anderen Gegenständen ab. Andernfalls kann es zu Verbindungsproblemen oder zum schnelleren Entladen des Akkus kommen.

- Verwenden Sie keinen Bildschirmschutz. Dadurch können Fehlfunktionen des Sensors verursacht werden.
- Vermeiden Sie den Kontakt von Wasser mit dem Touchscreen. Durch Feuchtigkeit oder Kontakt mit Wasser können Fehlfunktionen des Touchscreens verursacht werden.

# Tasten

| Taste |            | Funktion                                                                                                    |
|-------|------------|----------------------------------------------------------------------------------------------------|
| O     | Ein/Aus    | Gedrückt halten, um das Gerät ein- oder auszuschalten.                                                                                                    |
|       |            | <ul> <li>Für 9-10 Sekunden gedrückt halten, um das Gerät zurückzusetzen,<br/>falls schwerwiegende Fehler auftreten oder das Gerät abstürzt oder<br/>sich aufhängt.</li> </ul> |
|       |            | <ul> <li>Drücken, um das Gerät zu sperren oder zu entsperren. Das<br/>Gerät wird in den Sperrmodus versetzt, wenn der Touchscreen<br/>ausgeschaltet ist.</li> </ul>           |
| F     | Zurück     | Antippen, um zum vorherigen Bildschirm zurückzukehren.                                                                                                    |
|       | Start      | Drücken, um zum Startbildschirm zurückzukehren.                                                                                                    |
|       | Suche      | Antippen, um die Bing-Suche zu starten.                                                                                                    |
|       | Lautstärke | Drücken, um die Gerätelautstärke einzustellen.                                                                                                    |
|       | Kamera     | <ul> <li>Drücken, um die Kamera zu starten.</li> <li>Drücken, um Fotos oder Videos im Kameramodus aufzunehmen.</li> </ul>                                                     |

# Paketinhalt

Vergewissern Sie sich, dass der Produktkarton die folgenden Artikel enthält:

- Gerät
- Akku
- Kurzanleitung

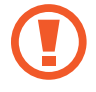

Verwenden Sie nur von Samsung zugelassene Software. Raubkopien und illegale Software können Schäden und Fehlfunktionen verursachen, die nicht von der Herstellergarantie abgedeckt sind.

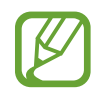

- Die mit dem Gerät und anderen verfügbaren Zubehörteilen bereitgestellten Artikel können je nach Region oder Dienstanbieter abweichen.
- Die mitgelieferten Artikel sind nur für die Verwendung mit diesem Gerät vorgesehen und möglicherweise nicht mit anderen Geräten kompatibel.
- Änderungen am Aussehen und an den technischen Daten sind ohne vorherige Ankündigung vorbehalten.
- Weitere Zubehörteile können Sie bei Ihrem örtlichen Samsung-Händler erwerben. Stellen Sie vor dem Kauf sicher, dass sie mit dem Gerät kompatibel sind.
- Andere Zubehörteile sind unter Umständen nicht mit Ihrem Gerät kompatibel.
- Verwenden Sie nur von Samsung zugelassenes Zubehör. Durch die Verwendung von nicht zugelassenem Zubehör verursachte Fehlfunktionen werden nicht von der Garantie abgedeckt.
- Änderungen an der Verfügbarkeit aller Zubehörteile sind vorbehalten und hängen vollständig von den Herstellerfirmen ab. Weitere Informationen zu verfügbarem Zubehör finden Sie auf der Samsung-Website.

# SIM- oder USIM-Karte und Akku einlegen

Legen Sie die vom Dienstanbieter bereitgestellte SIM- oder USIM-Karte sowie den mitgelieferten Akku ein.

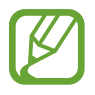

Mit diesem Gerät können nur Micro-SIM-Karten verwendet werden.

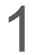

Nehmen Sie die rückwärtige Abdeckung ab.

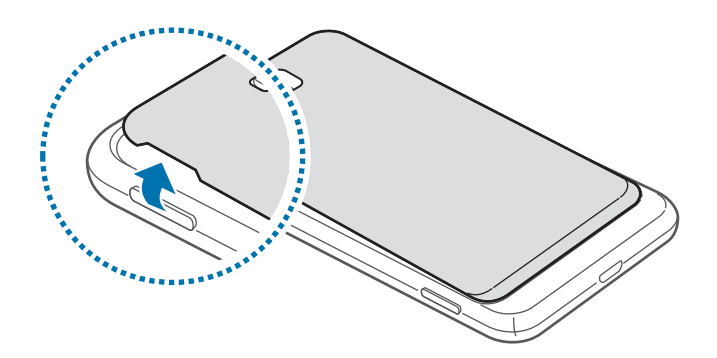

- Achten Sie beim Abnehmen der rückwärtigen Abdeckung auf Ihre Fingernägel.
  - Biegen und verdrehen Sie die hintere Abdeckung nicht. Andernfalls kann die Abdeckung beschädigt werden.

2 Legen Sie die SIM- oder USIM-Karte mit den goldfarbenen Kontakten nach unten zeigend ein.

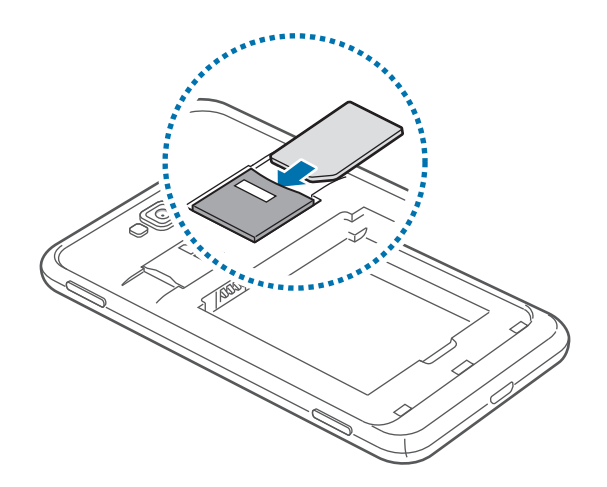

**3** Drücken Sie die SIM- oder USIM-Karte in den Steckplatz, bis sie einrastet.

- Setzen Sie keine Speicherkarte in den Steckplatz für die SIM-Karte ein. Klemmt die Speicherkarte im SIM-Kartensteckplatz, bringen Sie das Gerät in ein Samsung-Kundendienstzentrum, um die Speicherkarte entfernen zu lassen.
  - Achten Sie darauf, dass Sie die SIM- oder USIM-Karte nicht verlieren und dass keine anderen Personen sie verwenden. Samsung übernimmt keine Haftung für Schäden oder Unannehmlichkeiten, die durch eine verlorene oder gestohlene Karten verursacht wurden.
- 4 Legen Sie den Akku ein.

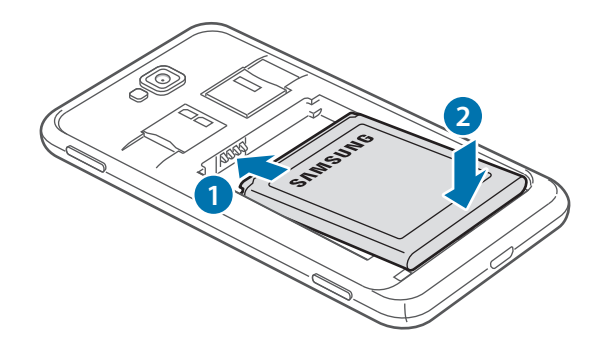

5 Bringen Sie die rückwärtige Abdeckung wieder an.

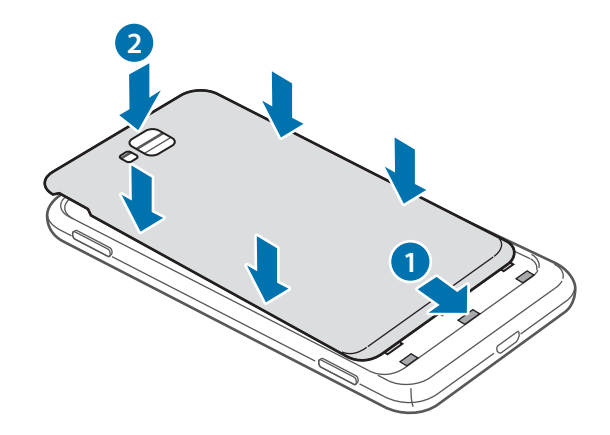

#### SIM- oder USIM-Karte und Akku entfernen

- 1 Nehmen Sie die rückwärtige Abdeckung ab.
- 2 Nehmen Sie den Akku heraus.

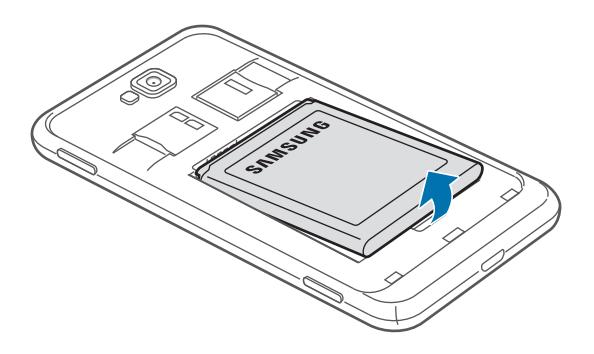

**3** Drücken Sie die SIM- oder USIM-Karte ins Gerät, bis sie sich löst und ziehen Sie sie anschließend heraus.

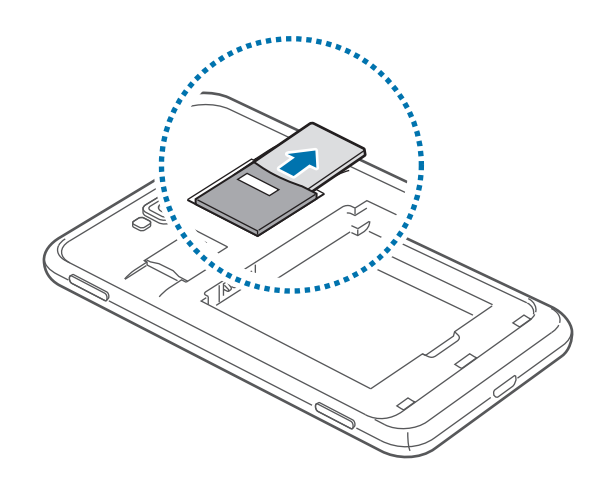

# Akku aufladen

Laden Sie den Akku vollständig auf, bevor Sie das Gerät erstmals verwenden. Verwenden Sie das Ladegerät, um den Akku zu laden. Sie können das Gerät auch mit dem USB-Kabel am Computer anschließen und aufladen.

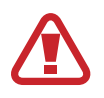

Verwenden Sie nur von Samsung zugelassene Ladegeräte, Akkus und Kabel. Nicht zugelassene Ladegeräte oder Kabel können zu einer Explosion des Akkus oder zu Schäden am Gerät führen.

- Wenn der Akku schwach ist, ertönt ein Warnsignal und es wird eine entsprechende Warnmeldung auf dem Display angezeigt.
- Wenn der Akku vollständig leer ist, kann das Gerät nicht unmittelbar nach dem Anschluss an das Ladegerät eingeschaltet werden. Laden Sie den leeren Akku ein paar Minuten lang auf, bevor Sie das Gerät wieder einschalten.

### Akku mit dem Ladegerät laden

Schließen Sie das kleine Ende des Ladegeräts an der Multifunktionsbuchse des Geräts und das große Ende des Ladegeräts an einem Stromanschluss an.

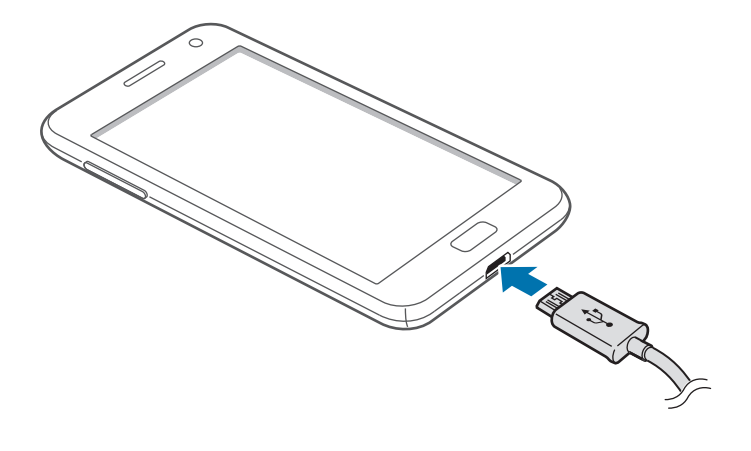

#### Erste Schritte

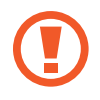

Ein falsches Anschließen des Ladegeräts kann zu schweren Schäden am Gerät führen. Schäden durch unsachgemäße Verwendung werden nicht von der Garantie abgedeckt.

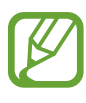

- Sie können das Gerät verwenden, während es aufgeladen wird. In diesem Fall kann der Ladevorgang jedoch länger dauern.
- Während das Gerät geladen wird, können aufgrund einer instabilen Stromversorgung Funktionsstörungen des Touchscreens auftreten. Entfernen Sie in diesem Fall das Ladegerät.
- Beim Aufladen kann sich das Gerät erwärmen. Das ist üblich und hat keine Auswirkung auf die Lebensdauer oder Leistungsfähigkeit des Geräts. Erwärmt sich der Akku stärker als üblich, entfernen Sie das Ladegerät.
- Falls das Gerät nicht richtig geladen wird, bringen Sie es zusammen mit dem Ladegerät in eine Samsung-Kundendienstzentrale.

Trennen Sie das Ladegerät vom Gerät, wenn der Akku vollständig geladen ist. Ziehen Sie zuerst das Ladegerät vom Gerät ab und trennen Sie anschließend die Verbindung zwischen Ladegerät und Stromanschluss.

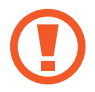

Entnehmen Sie den Akku nicht, bevor Sie das Ladegerät entfernt haben. Dies kann zu Schäden am Gerät führen.

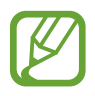

Stecken Sie das Ladegerät aus, wenn es nicht verwendet wird, um Energie zu sparen. Das Ladegerät verfügt über keinen Ein/Aus-Schalter. Sie müssen also das Ladegerät vom Stromanschluss trennen, wenn es nicht verwendet wird, um zu verhindern, dass Energie verschwendet wird. Das Gerät sollte sich während des Aufladens in der Nähe des Stromanschlusses befinden.

### Stromverbrauch reduzieren

Ihr Gerät bietet Ihnen Optionen zum Reduzieren des Stromverbrauchs. Indem Sie diese Optionen anpassen und Hintergrundfunktionen deaktivieren, können Sie das Gerät länger verwenden, ohne den Akku aufladen zu müssen:

- Wenn Sie Ihr Gerät nicht benutzen, aktivieren Sie den Schlafmodus, indem Sie die Ein/Aus-Taste drücken.
- Deaktivieren Sie die Bluetooth-Funktion.
- Deaktivieren Sie die WLAN-Funktion.
- Deaktivieren Sie die automatische Synchronisation von Anwendungen.
- Reduzieren Sie die Beleuchtungsdauer Ihres Bildschirms.
- Reduzieren Sie die Helligkeit des Bildschirms.

# Speicherkarte einsetzen

Ihr Gerät eignet sich für Speicherkarten mit einem Speicherplatz von maximal 64 GB. Je nach Hersteller und Typ der Speicherkarte sind manche Speicherkarten mit Ihrem Gerät nicht kompatibel.

- Manche Speicherkarten sind mit Ihrem Gerät nicht vollständig kompatibel. Die Verwendung einer inkompatiblen Speicherkarte kann das Gerät, die Speicherkarte und die auf der Karte gespeicherten Daten beschädigen.
  - Achten Sie darauf, dass Sie die Speicherkarte mit der richtigen Seite nach oben weisend einsetzen.
- Das Gerät unterstützt die FAT- und exFAT-Dateistruktur f
  ür Speicherkarten. Formatieren Sie die Speicherkarte in einem dieser Formate, bevor Sie sie mit dem Ger
  ät verwenden. Wenn Sie eine Speicherkarte einsetzen, die in einer anderen Datenstruktur formatiert wurde, wird sie vom Ger
  ät m
  öglicherweise nicht erkannt.
  - Häufiges Speichern und Löschen von Daten verringert die Lebensdauer der Speicherkarte.

- Setzen Sie die Speicherkarte mit den goldfarbenen Kontakten nach unten ein.
- 2 Schieben Sie die Speicherkarte in den Speicherkarteneinschub, bis sie einrastet.

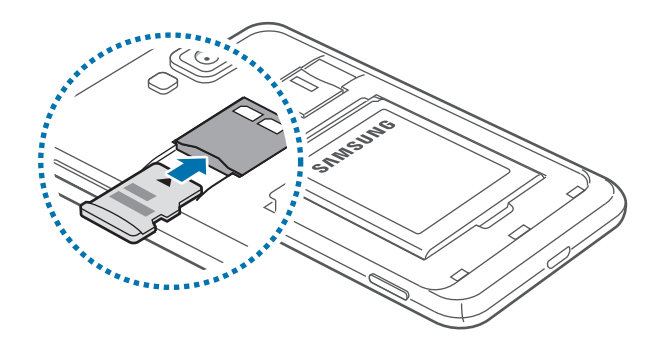

### Speicherkarte entfernen

Bevor Sie eine Speicherkarte entnehmen, müssen Sie sie zum sicheren Entfernen aus dem Gerät deinstallieren. Scrollen Sie auf dem Startbildschirm nach links, tippen Sie **Einstellungen** an, scrollen Sie zu **System** und tippen Sie dann **Handyspeicher**  $\rightarrow$  **SD-Karte**  $\rightarrow$  **SD-Karte** entfernen  $\rightarrow$  **Ja** an.

Drücken Sie die Speicherkarte ins Gerät, bis sie sich löst und ziehen Sie sie anschließend heraus.

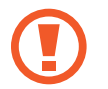

Entfernen Sie die Speicherkarte nicht, wenn das Gerät gerade auf Daten zugreift oder sie überträgt. Dies kann dazu führen, dass Daten verloren gehen oder beschädigt werden. Zudem können Schäden an der Speicherkarte oder am Gerät entstehen. Samsung trägt keinerlei Verantwortung für Verluste, die durch eine falsche Verwendung von beschädigten Speicherkarten entstehen. Dies schließt auch Datenverluste ein.

### Speicherkarte formatieren

Wenn Sie die Speicherkarte auf dem Computer formatieren, ist sie möglicherweise anschließend mit dem Gerät nicht mehr kompatibel. Formatieren Sie die Speicherkarte nur im Gerät.

Scrollen Sie auf dem Startbildschirm nach links, tippen Sie **Einstellungen** an, scrollen Sie zu **System** und tippen Sie dann **Handyspeicher**  $\rightarrow$  **SD-Karte**  $\rightarrow$  **SD-Karte formatieren**  $\rightarrow$  **Ja** an.

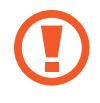

Erstellen Sie vor dem Formatieren der Speicherkarte unbedingt eine Sicherungskopie aller wichtigen Daten, die auf dem Gerät gespeichert sind. Die Herstellergarantie deckt keine Datenverluste ab, die durch Anwenderaktionen verursacht werden.

# Gerät ein- und ausschalten

Halten Sie die Ein/Aus-Taste einige Sekunden lang gedrückt, um das Gerät einzuschalten.

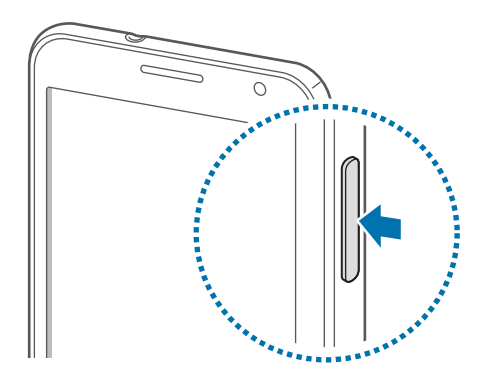

- Befolgen Sie alle Warnungen und Anweisungen autorisierter Personen in Bereichen, in denen drahtlose Geräte verboten sind, z. B. in Flugzeugen und Krankenhäusern.
  - Scrollen Sie auf dem Startbildschirm nach links, tippen Sie Einstellungen an, scrollen Sie zu System und tippen Sie dann Flugzeugmodus an, um die Drahtlosfunktionen zu deaktivieren.

Halten Sie zum Ausschalten des Geräts die Ein/Aus-Taste gedrückt und ziehen Sie das Hintergrundbild des Sperrbildschirms nach unten.

#### Gerät einrichten

Befolgen Sie beim erstmaligen Einschalten des Geräts die Anweisungen auf dem Bildschirm, um das Gerät einzurichten.

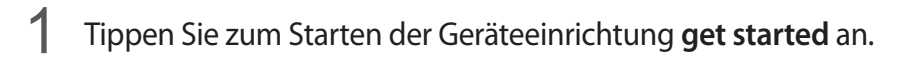

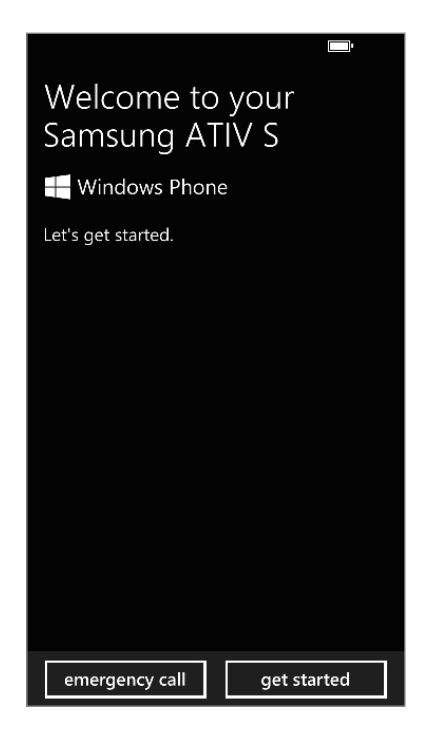

2 Wählen Sie eine Anzeigesprache aus und tippen Sie anschließend **next** an. Wenn Sie eine andere Sprache als die Standardsprache auswählen, startet sich das Gerät automatisch neu.

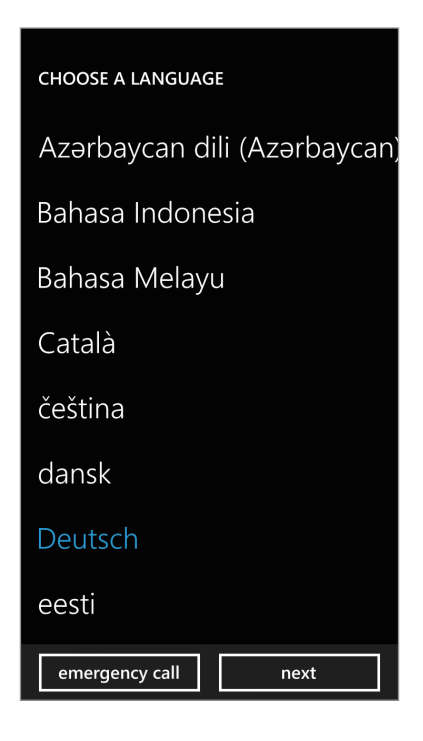

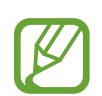

Inhalte und Dienste unterscheiden sich möglicherweise je nach ausgewählter Anzeigesprache.

- **3** Lesen Sie die Nutzungsbedingungen und tippen Sie anschließend **Annehmen** an, um ihnen zuzustimmen.
- 4 Tippen Sie **Empfohlen** an, um die Standardeinstellungen zu verwenden, oder **Anpassen**, um die Geräteeinstellungen zu konfigurieren.

5 Legen Sie eine Region oder ein Land fest, die bzw. das der Anzeigesprache, der Zeitzone sowie Datum und Uhrzeit entspricht. Tippen Sie anschließend **Weiter** an.

| HANDY EINRICHTEN                                                                        |  |  |  |
|-----------------------------------------------------------------------------------------|--|--|--|
| Was ist Ihre Heimat (Land/Region)?                                                      |  |  |  |
| Deutschland                                                                             |  |  |  |
| In welcher Zeitzone befinden Sie sich?                                                  |  |  |  |
| (UTC+01:00) Amsterdam, Berlin, Bern                                                     |  |  |  |
| Datum                                                                                   |  |  |  |
| 01/01/2012                                                                              |  |  |  |
| Uhrzeit                                                                                 |  |  |  |
| 07:01                                                                                   |  |  |  |
| Meinen Standort an Microsoft senden,<br>wenn mein Handy aktiviert ist.<br>Mehr erfahren |  |  |  |
| Notruf Weiter                                                                           |  |  |  |

Falls das angegebene Land bzw. die angegebene Region nicht mit der Anzeigesprache übereinstimmt, wird das regionale Format auf die Standardeinstellung festgelegt. Dies hat Einfluss auf das Datums- und Uhrzeitformat. In einigen Anwendungen kann dies zu Änderungen an Daten oder Inhalten führen. Sollte Ihr Land bzw. Ihre Region sich von der Anzeigesprache unterscheiden, sollten Sie das regionale Format daher entsprechend einstellen. (S. 67)

- 6 Tippen Sie Konto erstellen an, um ein Microsoft-Konto zu erstellen. Tippen Sie alternativ Anmelden an und befolgen Sie die Anweisungen auf dem Bildschirm.
- 7 Tippen Sie nach der Installation von Anwendungen **Fertig** an, um die Geräteeinrichtung abzuschließen.

# Handhabung des Geräts

Decken Sie den Antennenbereich nicht mit den Händen oder anderen Gegenständen ab. Andernfalls kann es zu Verbindungsproblemen oder zum schnelleren Entladen des Akkus kommen.

## Gerät sperren und entsperren

Sperren Sie das Gerät, wenn Sie es nicht verwenden. So vermeiden Sie die unerwünschte Verwendung des Geräts. Drücken Sie die Ein/Aus-Taste, schaltet sich der Bildschirm aus und das Gerät befindet sich im Sperrmodus. Die Sperre wird automatisch aktiviert, wenn Sie das Gerät eine bestimmte Zeit lang nicht verwenden.

Wenn der Touchscreen ausgeschaltet ist, entsperren Sie das Gerät, indem Sie die Ein/Aus-Taste oder die Start-Taste drücken. Ziehen Sie anschließend das Hintergrundbild des Sperrbildschirms nach oben.

## Lautstärke einstellen

Drücken Sie die Lautstärke-Taste nach oben oder unten, um die Klingeltonlautstärke oder die Lautstärke bei der Wiedergabe von Musik oder Videos einzustellen.

# In den Stumm-Modus wechseln

Verwenden Sie eine der folgenden Methoden:

- Halten Sie die Lautstärke-Taste nach unten gedrückt bis das Gerät in den Stumm-Modus wechselt.
- Halten Sie die Lautstärke-Taste gedrückt und tippen Sie 🔘 an.

Stellen Sie ein, dass das Gerät den Alarm für verschiedene Ereignisse auch im Stumm-Modus ausführt. Scrollen Sie auf dem Startbildschirm nach links, tippen Sie **Einstellungen** an, scrollen Sie zu **System** und tippen Sie **Klingeltöne & Sounds** an. Ziehen Sie anschließend das Auswahlelement **Vibrieren** nach rechts.

# Grundlagen

# Anzeigesymbole

Die Symbole, die oben auf dem Bildschirm angezeigt werden, informieren Sie über den Gerätestatus. Die häufigsten Symbole sind in der folgenden Tabelle aufgelistet.

| Symbol     | Bedeutung                                               |
|------------|---------------------------------------------------------|
| _Ø         | Kein Signal                                             |
|            | Signalstärke                                            |
|            | Roaming (außerhalb des normalen Netzabdeckungsbereichs) |
| G          | Mit GPRS-Netz verbunden                                 |
| 3          | Mit EDGE-Netz verbunden                                 |
| 3G         | Mit UMTS-Netz verbunden                                 |
| H          | Mit HSDPA-Netz verbunden                                |
| <i>l</i> a | Mit WLAN verbunden                                      |
| *          | Bluetooth-Funktion aktiviert                            |
| Ø          | Keine SIM- oder USIM-Karte                              |
| à.         | Stumm-Modus aktiviert                                   |
| 4          | Vibrationsmodus aktiviert                               |
| <u></u> ≁  | Offline-Modus aktiviert                                 |
|            | Ladezustand                                             |

### **Touchscreen verwenden**

Berühren Sie den Touchscreen nur mit den Fingern.

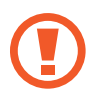

- Achten Sie darauf, dass der Touchscreen nicht mit anderen elektrischen Geräten in Kontakt kommt. Elektrostatische Entladungen können Fehlfunktionen des Touchscreens verursachen.
- Achten Sie darauf, dass der Touchscreen nicht mit Wasser in Kontakt kommt. Durch Feuchtigkeit oder Kontakt mit Wasser können Fehlfunktionen des Touchscreens verursacht werden.
- Um Schäden am Touchscreen zu verhindern, tippen Sie nicht mit einem scharfen Gegenstand darauf und üben Sie keinen starken Druck mit den Fingerspitzen aus.
- Befindet sich der Touchscreen über einen längeren Zeitraum im Standby-Modus, kann es zu Nach- oder Geisterbildern kommen, die sich auf der Anzeige einbrennen. Schalten Sie den Touchscreen aus, wenn Sie das Gerät nicht verwenden.

### Fingergesten

#### Tippen

Um Anwendungen zu öffnen, Menüsymbole zu wählen, Schaltflächen auf dem Bildschirm zu betätigen oder mit der Bildschirmtastatur Zeichen einzugeben, tippen Sie diese jeweils mit einem Finger an.

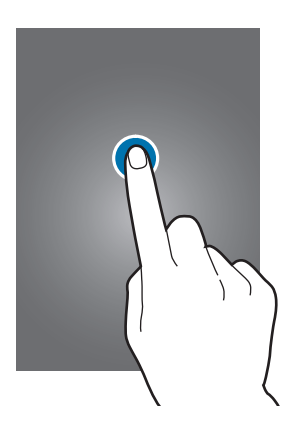

#### Ziehen

Sie können Elemente oder Miniaturansichten verschieben oder erhalten eine Standortvorschau, indem Sie diese jeweils berühren und halten und an die gewünschte Position ziehen.

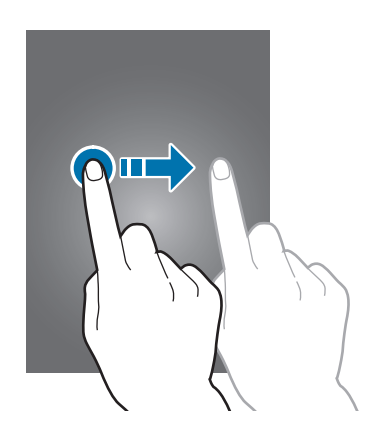

#### Doppelt tippen

Sie vergrößern einen Bereich auf einer Website, einer Karte oder einem Bild, indem Sie doppelt auf ihn tippen. Sie gelangen zurück, indem Sie erneut doppelt darauf tippen.

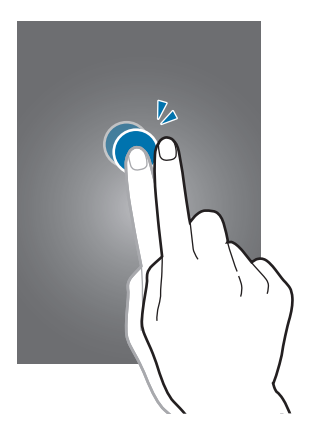

#### Streichen

Streichen Sie nach links oder rechts, um einen weiteren Bereich anzuzeigen. Um auf einer Website, in einer Liste oder durch Ihre Kontakte zu scrollen, streifen Sie nach oben oder unten.

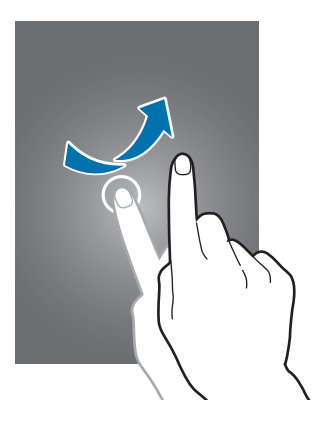

#### Finger zusammen bewegen

Sie können einen Bereich auf einer Website, einer Karte oder einem Bild vergrößern, indem Sie ihn mit zwei Fingern auseinander ziehen. Bewegen Sie die Finger zusammen, um ihn wieder zu verkleinern.

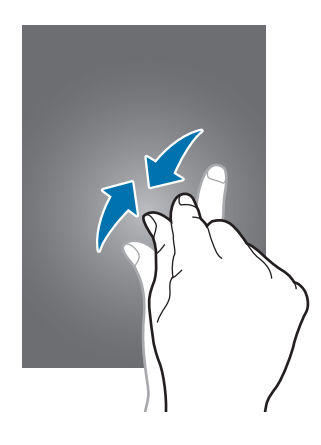

# **Bildschirm drehen**

Viele Anwendungen lassen sich im Hoch- oder Querformat ausführen. Das Gerät richtet die Bildschirmanzeige automatisch aus, wenn Sie es drehen.

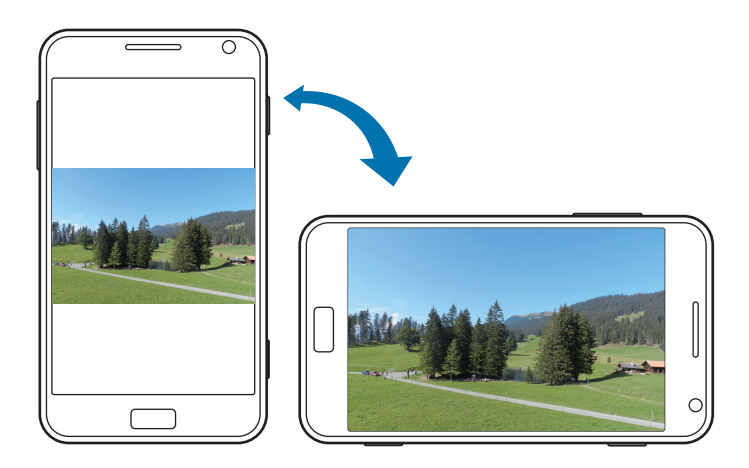

- Bei einigen Anwendungen kann die Anzeige nicht gedreht werden.
- Einige Anwendungen zeigen je nach Ausrichtung einen anderen Bildschirm an.

# Startbildschirm

Vom Startbildschirm aus haben Sie Zugriff auf alle Funktionen des Geräts. Darauf finden Sie Anzeigesymbole und den Schnellzugriff für Anwendungen und weitere Optionen.

### Elemente neu anordnen

#### Anwendungskachel hinzufügen

Scrollen Sie auf dem Startbildschirm nach links, berühren und halten Sie ein Anwendungssymbol und tippen Sie **Auf Startseite** an.

#### Elemente verschieben

Berühren und halten Sie ein Element und ziehen Sie es an an die gewünschte Position.

#### Größe von Elementen ändern

Berühren und halten Sie ein Element und tippen Sie zum Vergrößern 🕥 und zum Verkleinern 💽 an. Tippen Sie 💽 an, um die ursprüngliche Größe wiederherzustellen.

#### Elemente löschen

Berühren und halten Sie ein Element und tippen Sie dann 🐼 an.

### Anwendungen verwenden

Dieses Gerät kann von Medienanwendungen bis hin zu Internetanwendungen viele verschiedene Anwendungen ausführen.

### Anwendungen öffnen

Tippen Sie auf dem Startbildschirm oder Anwendungsbildschirm ein Anwendungssymbol zum Öffnen der Anwendung an.

Tippen Sie zum Suchen nach einer Anwendung  $\mathcal{P}$  an.

### Zwischen Anwendungen wechseln

Berühren und halten Sie —, um alle ausgeführten Anwendungen anzuzeigen, und wählen Sie eine Anwendung aus.

### Anwendungen schließen

Schließen Sie nicht verwendete Anwendungen. So sparen Sie Akku und erhalten die Geräteleistung. Berühren und halten Sie 🗲, wählen Sie eine Anwendung aus und tippen Sie zum Schließen 🗲 an.

# Anwendungsbildschirm

Auf dem Anwendungsbildschirm werden Symbole für alle Anwendungen angezeigt, auch für neu installierte.

Scrollen Sie auf dem Startbildschirm nach links, um den Anwendungsbildschirm aufzurufen.

### Anwendungen installieren

Downloaden und installieren Sie Anwendungen mit Anwendungs-Stores, z. B. dem Store.

### Anwendungen deinstallieren

Berühren und halten Sie eine Anwendung und tippen Sie dann Deinstallieren an.

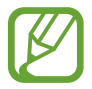

Standardanwendungen auf dem Gerät können nicht deinstalliert werden.

# Hilfe & Tipps

Greifen Sie mithilfe dieser Anwendung auf Hilfeinformationen und Tipps zur Verwendung des Geräts zu. Tippen Sie auf dem Anwendungsbildschirm **Hilfe & Tipps** an.

Verwenden Sie eine der folgenden Optionen:

- Hilfe: Wählen Sie zum Zugreifen auf Hilfeinformationen ein Thema aus.
- Tipps: Wählen Sie zum Zugreifen auf nützliche Tipps ein Thema aus.

# Text eingeben

Geben Sie einen Text mithilfe der QWERTZ-Tastatur oder der Spracheingabefunktion ein.

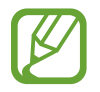

Die Texteingabe wird nicht für alle Sprachen unterstützt. Zum Eingeben eines Texts müssen Sie die Eingabesprache in eine der unterstützten Sprachen ändern.

### **QWERTZ-Tastatur verwenden**

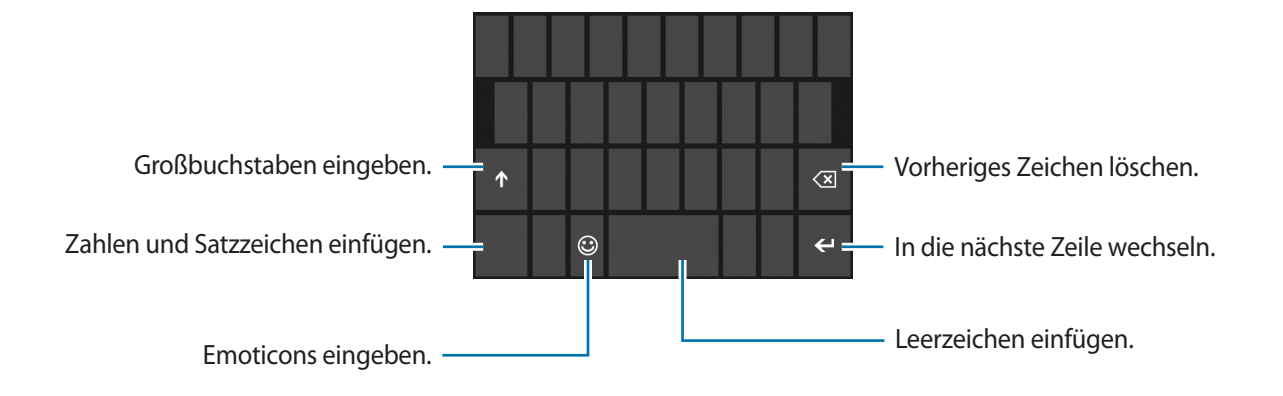

#### Großbuchstaben eingeben

Tippen Sie 🚹 an, bevor Sie ein Zeichen eingeben. Tippen Sie zweimal darauf, um den gesamten Text in Großbuchstaben einzugeben.

#### Tastatursprache ändern

Sie müssen Tastatursprachen hinzufügen, um Text in anderen Sprachen eingeben zu können. Tippen Sie auf dem Anwendungsbildschirm **Einstellungen** an, scrollen Sie zu **System**, tippen Sie **Tastatur** → **Tastaturen hinzufügen** an und wählen Sie die Tastatursprachen aus.

Tippen Sie zum Ändern der Tastatursprachen den Sprachschlüssel an.

### Text mittels Sprache eingeben

Tippen Sie 💽 an, sprechen Sie ins Mikrofon und tippen Sie Ausführen an.

### Kopieren und einfügen

Tippen Sie Text an, ziehen Sie O, um einen Textausschnitt zu vergrößern oder verkleinern und tippen Sie zum Kopieren D an. Der ausgewählte Text wird in die Zwischenablage kopiert.

Um den Text in ein Texteingabefeld zu kopieren, bewegen Sie den Cursor an die Stelle, an der der Text eingefügt werden soll und tippen anschließend 🔞 an.

# Verbindung mit einem WLAN-Netzwerk herstellen

Verbinden Sie das Gerät mit einem WLAN-Netzwerk, um das Internet zu verwenden. (S. 62)

#### WLAN aktivieren und deaktivieren

Tippen Sie auf dem Anwendungsbildschirm **Einstellungen** an, scrollen Sie zu **System**, tippen Sie **WLAN** an und ziehen Sie das Auswahlelement **WLAN-Netzwerke** zum Aktivieren nach rechts. Ziehen Sie zum Deaktivieren das Auswahlelement nach links. Ziehen Sie zum Deaktivieren das Auswahlelement **WLAN-Netzwerke** nach links.

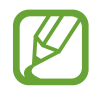

- Dieses Gerät verwendet eine nicht harmonisierte Frequenz und ist für den Einsatz in allen europäischen Ländern geeignet. Die WLAN-Funktion darf innerhalb der EU ohne Einschränkung in Gebäuden genutzt werden, jedoch nicht außerhalb von Gebäuden.
- Schalten Sie das WLAN aus, wenn Sie es nicht verwenden. So schonen Sie den Akku.

### Verbindung mit WLAN-Netzen herstellen

Tippen Sie auf dem Anwendungsbildschirm **Einstellungen** an, scrollen Sie zu **System**, tippen Sie **WLAN** an und ziehen Sie das Auswahlelement **WLAN-Netzwerke** nach rechts.

Wählen Sie eines der gefundenen WLAN-Netze in der Liste aus, geben Sie, falls notwendig, ein Passwort ein und tippen Sie **Fertig** an. Netzwerke, für die ein Passwort erforderlich ist, sind als gesicherte Netzwerke gekennzeichnet. Ist das Gerät mit einem WLAN-Netzwerk verbunden, stellt es die Verbindung jedes Mal her, sobald das Netz verfügbar ist.

#### WLAN-Netze hinzufügen

Wird das gewünschte Netz nicht in der Liste angezeigt, tippen Sie unten in der Netzwerkliste **Erweitert** an. Tippen Sie 🕑 an, geben Sie den Netzwerknamen in **Netzwerkname** ein, wählen Sie den Sicherheitstyp aus und geben Sie das Passwort ein, wenn es sich nicht um ein offenes Netzwerk handelt. Tippen Sie anschließend auf **Hinzufügen**.

# **E-Mail-Konten einrichten**

Für Microsoft-Anwendungen wie **Store** ist ein Microsoft-Konto erforderlich. Erstellen Sie Microsoft-Konten, um das Gerät optimal nutzen zu können.

### Konten hinzufügen

Richten Sie ein Microsoft-Konto gemäß den Anweisungen ein, die angezeigt werden, wenn Sie eine Microsoft-Anwendung starten ohne sich anzumelden.

Tippen Sie zum Anmelden mit einem Microsoft-Konto auf dem Anwendungsbildschirm **Einstellungen** an, scrollen Sie zu **System** und tippen Sie **E-Mail-Konten & andere**  $\rightarrow$  **Konto hinzufügen**  $\rightarrow$  **Microsoft-Konto** an. Befolgen Sie anschließend die Anweisungen auf dem Bildschirm, um die Kontoeinrichtung abzuschließen. Sie können auf dem Gerät mehrere Microsoft-Konten einrichten.

### Konten löschen

Tippen Sie auf dem Anwendungsbildschirm **Einstellungen** an, scrollen Sie zu **System** und tippen Sie **E-Mail-Konten & andere** an. Berühren und halten Sie dann das zu entfernende Konto und tippen Sie auf **Löschen**.

# Datenübertragung

Übertragen Sie Audio-, Video-, Bilddateien oder andere Dateien vom Gerät auf den Computer und umgekehrt.

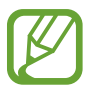

Folgende Dateiformate werden von einigen Anwendungen unterstützt. Einige Dateiformate werden abhängig von der auf dem Gerät installierten Software nicht unterstützt.

- Musik: m4a, m4b, wma, mp3
- Bilder: bmp, gif, jpg, png
- Video: m4v, mp4, avi, mov, dvr-ms, wmv
- Dokumente: doc, docx, xls, xlsx, ppt, pptx, pdf, txt

### Als Mediengerät verbinden

Stellen Sie über das USB-Kabel eine Verbindung zwischen dem Gerät und einem Computer her. Der interne Speicher des Geräts und die Speicherkarte im Gerät werden auf dem Computer beide als Wechselmedium angezeigt.

Stellen Sie über das USB-Kabel eine Verbindung zwischen Ihrem Gerät und dem Computer her.

2 Übertragen Sie Dateien zwischen Ihrem Gerät und dem Computer.

# Gerät sichern

Sicherheitsfunktionen verhindern den Zugriff auf Ihre oder die Verwendung Ihrer gespeicherten Daten durch andere Benutzer. Zum Entsperren des Geräts ist die Eingabe eines vorher festgelegten Passworts erforderlich.

### Passwort festlegen

Tippen Sie auf dem Anwendungsbildschirm **Einstellungen** an, scrollen Sie zu **System**, tippen Sie **Sperrbildschirm** an und ziehen Sie das Auswahlelement **Kennwort** nach rechts. Tippen Sie mindestens vier Ziffern ein und bestätigen Sie das Passwort, indem Sie es erneut eintippen.

#### Gerät entsperren

Schalten Sie den Bildschirm ein, indem Sie die Ein/Aus-Taste oder die Start-Taste drücken, und geben Sie das Passwort ein.

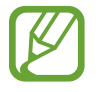

Sollten Sie den Entsperrcode vergessen haben, müssen Sie das Gerät in eine Samsung-Kundendienstzentrale bringen, wo der Code zurückgesetzt wird.

# Gerät aktualisieren

Das Gerät ist so eingestellt, dass Updates automatisch heruntergeladen und installiert werden. Um verfügbare Updates manuell zu suchen, tippen Sie auf dem Anwendungsbildschirm **Einstellungen** an, scrollen Sie zu **System** und tippen Sie dann auf **Handyupdate**.

# Kommunikation

# Telefon

Mit dieser Anwendung können Sie Anrufe tätigen oder beantworten. Tippen Sie auf dem Anwendungsbildschirm **Telefon** an.

### Anrufe tätigen

#### Anruf tätigen

Verwenden Sie eine der folgenden Methoden:

- Anrufliste: Anruf aus dem Verlauf der ein- und ausgehenden Anrufe tätigen.
- (In the second second
- 🔟 : Anruf aus der Kontaktliste tätigen.

#### Kontakte suchen

Tippen Sie 🙆 an, geben Sie einen Namen, eine Telefonnummer oder eine E-Mail-Adresse ein, um einen Kontakt in der Kontaktliste zu suchen. Bei der Eingabe von Zeichen werden Vorhersagen für Kontakte angezeigt. Wählen Sie einen Kontakt aus, um diesen anzurufen.

#### Internationalen Anruf tätigen

Berühren und halten Sie **0**, bis das Symbol + angezeigt wird. Geben Sie die Länder- und Ortsvorwahl und die Telefonnummer ein und tippen Sie **Anrufen** an.

#### Während eines Anrufs

Die folgenden Aktionen sind verfügbar:

- Halten: Anruf halten. Tippen Sie Halten erneut an, um den gehaltenen Anruf abzurufen.
- Anruf hinzufügen: Weitere Nummer wählen (zweiter Anruf).
- 🔢 : Tastenfeld öffnen.
- Lautsprecher: Lautsprecher aktivieren. Halten Sie das Gerät nicht zu nahe am Ohr, wenn Sie die Freisprecheinrichtung verwenden.
- Stumm: Mikrofon ausschalten, damit der andere Teilnehmer Sie nicht hören kann.
- Konferenz: Konferenz aktivieren, wenn zwei Gespräche geführt werden. Wiederholen Sie diesen Vorgang, um weitere Teilnehmer hinzuzufügen. Diese Funktion ist nur verfügbar, wenn der Konferenzdienst aktiviert ist.
- ZUM MAKELN TIPPEN: Zwischen zwei Anrufen wechseln.

#### Kontakte hinzufügen

Geben Sie eine Telefonnummer ein und tippen Sie **Speichern** an, um über das Tastenfeld die Nummer zur Kontaktliste hinzuzufügen.

### Anrufe entgegennehmen

#### Anruf beantworten

Tippen Sie bei einem eingehenden Anruf **Annehmen** an oder drücken Sie die Headset-Taste.

Wenn der Dienst zum Anklopfen aktiviert ist, kann ein weiterer Anruf getätigt werden. Wird der zweite Anruf beantwortet, wird der erste Anruf gehalten.

#### Anruf abweisen

Tippen Sie bei einem eingehenden Anruf **Abweisen** an oder berühren und halten Sie die Headset-Taste.

#### Anrufe von unerwünschten Nummern automatisch abweisen

Tippen Sie auf dem Anwendungsbildschirm **Einstellungen** an, scrollen Sie zu **System** und tippen Sie **Anrufsperre** an. Geben Sie anschließend eine Nummer ein oder wählen Sie eine Nummer aus der Kontaktliste aus.

#### Verpasste Anrufe

Wenn Sie verpasste Anrufe haben, wird die Anzahl dieser Anrufe auf dem Startbildschirm angezeigt. Tippen Sie zum Anzeigen der Liste verpasster Anrufe die Kachel **Telefon** an.

#### Anklopfen

Bei "Anklopfen" handelt es sich um einen vom Dienstanbieter bereitgestellten Dienst. Benutzer können diesen Dienst verwenden, um einen aktuellen Anruf zu halten und zu einem eingehenden Anruf zu wechseln.

Tippen Sie zum Nutzen dieses Diensts auf dem Anwendungsbildschirm **Einstellungen** an, scrollen Sie zu **System** und tippen Sie **Zusätzliche Anrufeinstellungen** → **Anklopfen** an.

#### Rufumleitung

Das Gerät kann so eingestellt werden, dass eingehende Anrufe an eine festgelegte Nummer weitergeleitet werden.

Tippen Sie auf dem Anwendungsbildschirm **Einstellungen** an, scrollen Sie zu **System** und tippen Sie **Zusätzliche Anrufeinstellungen**  $\rightarrow$  **Anrufweiterleitung** an und wählen Sie anschließend einen Anruftyp und eine Bedingung aus. Geben Sie eine Nummer ein und tippen Sie **Speichern** an.

### Anruf beenden

Tippen Sie Beenden an, um einen Anruf zu beenden. Sie können auch die Headset-Taste drücken.

# Kontakte

Mit dieser Anwendung können Sie Kontakte und deren Telefonnummern, E-Mail-Adressen usw. verwalten.

Tippen Sie auf dem Anwendungsbildschirm Kontakte an.

### Kontakte verwalten

#### Kontakt erstellen

Tippen Sie unter Alle 🕀 an und geben Sie Kontaktinformationen ein.

#### Kontakt bearbeiten

Wählen Sie einen zu bearbeitenden Kontakt aus und tippen Sie 🖉 an.

#### Kontakt löschen

Wählen Sie einen zu bearbeitenden Kontakt aus und tippen Sie  $\cdots \rightarrow$  Löschen löschen.

#### Kontakte suchen

Verwenden Sie eine der folgenden Suchmethoden:

- Scrollen Sie in der Kontaktliste nach oben oder unten.
- Tippen Sie 🙆 an und geben Sie Suchkriterien ein.

Wenn ein Kontakt ausgewählt wurde, tippen Sie eine Telefonnummer an, um einen Anruf zu tätigen, oder führen Sie eine der folgenden Aktionen aus:

- SMS: Nachricht verfassen.
- E-Mail senden: E-Mail verfassen.

### Kontakte importieren und exportieren

#### Mit Microsoft-Konten oder sozialen Netzwerken synchronisieren

Wird ein Kontakt auf dem Gerät hinzugefügt oder gelöscht, wird er auch zu den Microsoft- oder SNS-Konten hinzugefügt bzw. aus diesen gelöscht und umgekehrt.

#### Kontakte importieren

Tippen Sie → Einstellungen → SIM-Kontakte importieren an. Wählen Sie die Kontakte aus, die Sie importieren möchten, und tippen Sie Importieren an.

#### Beiträge aus sozialen Netzwerken anzeigen

Tippen Sie unter **Neuigkeiten**  $\longrightarrow$  **Aktualisieren** an und wählen Sie einen Beitrag aus.

Tippen Sie 🗾 an, um einen Kommentar hinzuzufügen.
# Kontaktgruppen

#### Kontakte zu einer Gruppe hinzufügen

Wählen Sie unter Treffpunkt eine Gruppe aus, und tippen Sie 🙆 an.

#### Gruppen verwalten

Wählen Sie eine Gruppe aus und führen Sie eine der folgenden Aktionen aus:

- Ø: Gruppe zum Startbildschirm hinzufügen.
- **Umbenennen**: Gruppe umbenennen.
- **IIII** → **Löschen**: Gruppe löschen.

#### Nachricht oder E-Mail an die Mitglieder einer Gruppe senden

Wählen Sie eine Gruppe aus und tippen Sie SMS oder E-Mail senden an.

# Nachrichten

Mit dieser Anwendung können Sie Textnachrichten (SMS) oder Mulitimediamitteilungen (MMS) versenden.

Tippen Sie auf dem Anwendungsbildschirm Nachrichten an.

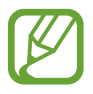

Wenn Sie Nachrichten außerhalb Ihres Heimatnetzes senden oder empfangen, kann dies zusätzliche Kosten verursachen. Weitere Informationen erhalten Sie bei Ihrem Dienstanbieter.

# Nachrichten senden

Tippen Sie in **Unterhaltungen** () an, fügen Sie Empfänger hinzu, geben Sie eine Nachricht ein und tippen Sie anschließend () an.

Verwenden Sie die folgenden Methoden, um Empfänger hinzuzufügen:

- Geben Sie eine Telefonnummer ein.
- Tippen Sie ⊕ an und wählen Sie einen Kontakt aus.

Verwenden Sie die folgende Methode, um eine MMS zu erstellen:

• Tippen Sie 🔘 an und fügen Sie Bilder, Videos, Kontakte usw. an.

# Eingehende Nachrichten anzeigen

Eingehende Nachrichten sind nach Kontakten in Nachrichten-Threads gruppiert.

Wählen Sie einen Kontakt aus, um die Nachricht der Person anzuzeigen.

## Sprachnachricht abhören

Tippen Sie auf dem Anwendungsbildschirm **Telefon**  $\rightarrow \textcircled{B}$  an und befolgen Sie die Anweisungen Ihres Dienstanbieters.

# E-Mail

Mit dieser Anwendung können Sie E-Mails senden oder anzeigen.

# E-Mail-Konten einrichten

Richten Sie ein E-Mail-Konto ein, wenn Sie "E-Mail" zum ersten Mal öffnen.

Tippen Sie auf dem Startbildschirm 🗹 an, geben Sie die E-Mail-Adresse und das Passwort ein und befolgen Sie die Anweisungen auf dem Bildschirm, um die Einrichtung abzuschließen. Das neue E-Mail-Konto wird dem Startbildschirm und dem Anwendungsbildschirm hinzugefügt.

Tippen Sie zum Einrichten eines weiteren E-Mail-Kontos auf dem Anwendungsbildschirm **Einstellungen** an, scrollen Sie zu **System** und tippen Sie **E-Mail-Konten & andere**  $\rightarrow$  **Konto hinzufügen** an.

# Nachrichten senden

Tippen Sie auf dem Anwendungsbildschirm das zu verwendende E-Mail-Konto und anschließend 🕀 an. Geben Sie Empfänger, einen Betreff und eine Nachricht ein und tippen Sie 🐵 an.

Tippen Sie  $\oplus$  an, um einen Empfänger aus der Kontaktliste hinzuzufügen.

Tippen Sie  $\longrightarrow$  Cc &Bcc anzeigen an, um weitere Empfänger hinzuzufügen.

Tippen Sie 🖲 an, um Bilder anzufügen.

# Nachrichten lesen

Wählen Sie auf dem Anwendungsbildschirm ein E-Mail-Konto aus, das Sie verwenden möchten, und neue Nachrichten werden abgerufen. Tippen Sie 🕑 an, um Nachrichten manuell abzurufen.

Tippen Sie eine Nachricht an, um diese zu lesen.

Tippen Sie den Anhang an, um ihn zu speichern und zu öffnen.

# ChatON

Mit dieser Anwendung können Sie mit jedem Gerät chatten, das über eine Mobiltelefonnummer verfügt.

Tippen Sie auf dem Anwendungsbildschirm ChatON an.

Geben Sie Telefonnummern oder E-Mail-Adressen von Samsung-Konten ein, um eine Buddy-Liste zu erstellen, oder wählen Sie Freunde aus der Liste mit Vorschlägen aus.

Wählen Sie einen Buddy aus, um den Chat zu starten.

# **Internet und Netzwerk**

# **Internet Explorer**

Verwenden Sie diese Anwendung, um im Internet zu surfen. Tippen Sie auf dem Anwendungsbildschirm **Internet Explorer** an.

# Webseiten anzeigen

Geben Sie die Webadresse im Adressfeld ein und tippen Sie anschließend → an.

## Neue Seite öffnen

#### Tippen Sie $\longrightarrow$ Tabs $\rightarrow$ $\bigoplus$ an.

Wenn Sie zu einer anderen Webseite wechseln möchten, tippen Sie  $\longrightarrow$  Tabs und anschließend die Seite an, um sie auszuwählen.

## Favoriten

Tippen Sie  $\longrightarrow$  **Zu Favoriten hinzufügen** an, um die aktuelle Webseite zu den Favoriten hinzuzufügen.

Tippen Sie zum Öffnen einer als Favorit festgelegten Webseite  $\cdots \rightarrow$  Favoriten an.

# Verlauf

Tippen Sie  $\longrightarrow$  Zuletzt verwendet an, um eine kürzlich aufgerufene Webseite zu öffnen. Tippen Sie zum Löschen des Verlaufs an.

# Links

Berühren und halten Sie einen Link auf der Webseite, um ihn in einer neuen Seite zu öffnen, zu teilen oder zu kopieren.

# Webseiten senden

Tippen Sie  $\longrightarrow$  Seite versenden an, um eine Webadresse an andere Benutzer zu senden.

# Bluetooth

Mit Bluetooth stellen Sie über eine geringe Reichweite eine direkte kabellose Verbindung zwischen zwei Geräten her. Verwenden Sie Bluetooth, um Daten oder Mediendateien mit anderen Geräten auszutauschen.

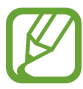

- Samsung ist nicht für den Verlust, das Abfangen oder den Missbrauch von Daten verantwortlich, die mit der Bluetooth-Funktion gesendet oder empfangen werden.
- Verwenden Sie nur vertrauenswürdige und ordnungsgemäß abgesicherte Geräte zum Senden und Empfangen von Daten. Wenn sich Hindernisse zwischen den Geräten befinden, kann sich die Reichweite reduzieren.
- Einige Geräte, insbesondere solche, die nicht von Bluetooth SIG getestet oder zugelassen wurden, sind möglicherweise nicht mit dem Gerät kompatibel.
- Verwenden Sie die Bluetooth-Funktion nicht zu illegalen Zwecken (z. B. zum Nutzen von Raubkopien oder zum illegalen Aufzeichnen von Gesprächen zu gewerblichen Zwecken).
   Samsung trägt keinerlei Verantwortung für die Folgen einer illegalen Verwendung der Bluetooth-Funktion.

Tippen Sie zum Aktivieren von Bluetooth auf dem Anwendungsbildschirm **Einstellungen** an, scrollen Sie zu **System**, tippen Sie **Bluetooth** an und ziehen Sie das Auswahlelement **Status** nach rechts.

## Mit anderen Bluetooth-Geräten koppeln

Tippen Sie auf dem Anwendungsbildschirm **Einstellungen** an, scrollen Sie zu **System**, tippen Sie **Bluetooth** an und ziehen Sie das Auswahlelement **Status** nach rechts. Die ermittelten Geräte werden aufgeführt. Wählen Sie ein Gerät für die Kopplung aus und bestätigen Sie den automatisch generierten Passkey auf beiden Geräten, um fortzufahren.

## Daten senden und empfangen

Viele Anwendungen unterstützen den Datentransfer über Bluetooth. Ein Beispiel ist **Fotos**. Öffnen Sie **Fotos**, wählen Sie ein Bild aus und tippen Sie **→ Versenden...** → **Bluetooth** an. Wählen Sie dann eines der gekoppelten Bluetooth-Geräte aus. Akzeptieren Sie anschließend die Aufforderung zur Bluetooth-Autorisierung auf dem anderen Gerät, um das Bild zu empfangen.

Wenn Ihr Gerät Daten von anderen Geräten empfängt, werden die Dateien gemäß ihrem Typ in einer geeigneten Anwendung oder einem Ordner gespeichert.

# Medien

# Musik + Videos

Mit dieser Anwendung können Sie Musik und Videos oder Podcasts wiedergeben.

Tippen Sie auf dem Anwendungsbildschirm Musik + Videos an.

- Einige Dateiformate werden abhängig von der Softwareversion des Geräts nicht unterstützt.
- Einige Dateien werden aufgrund der verwendeten Codierung u. U. nicht ordnungsgemäß wiedergegeben.

# Musik wiedergeben

Wählen Sie eine Musikkategorie aus und wählen Sie ein Lied aus, das Sie wiedergeben möchten.

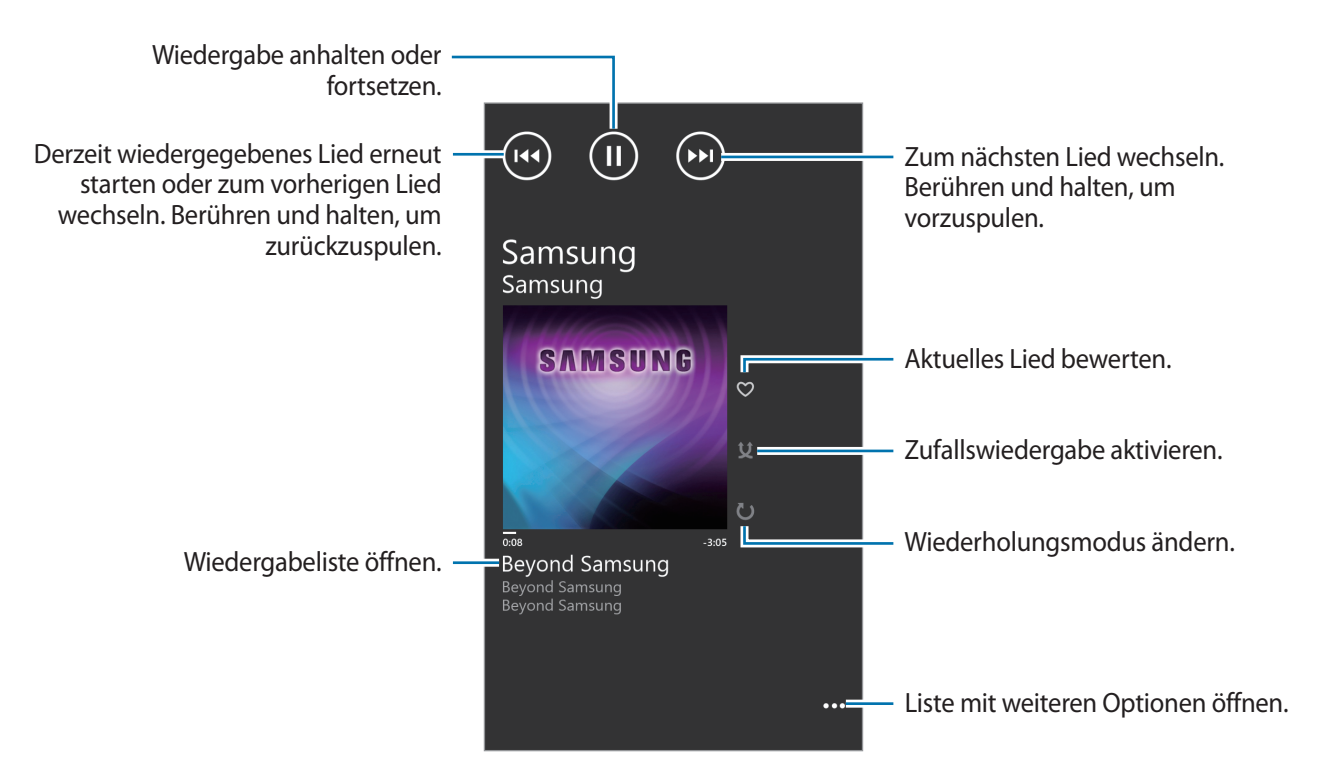

# Wiedergabelisten erstellen

Sie können eine eigene Sammlung aus Liedern erstellen.

Tippen Sie während der Musikwiedergabe  $\longrightarrow$  Als Wiedergabeliste speichern an, geben Sie einen Titel ein und tippen Sie anschließend auf  $\rightarrow$ .

# Videos wiedergeben

Wählen Sie eine Videokategorie aus und wählen Sie ein Video aus, das Sie wiedergeben möchten.

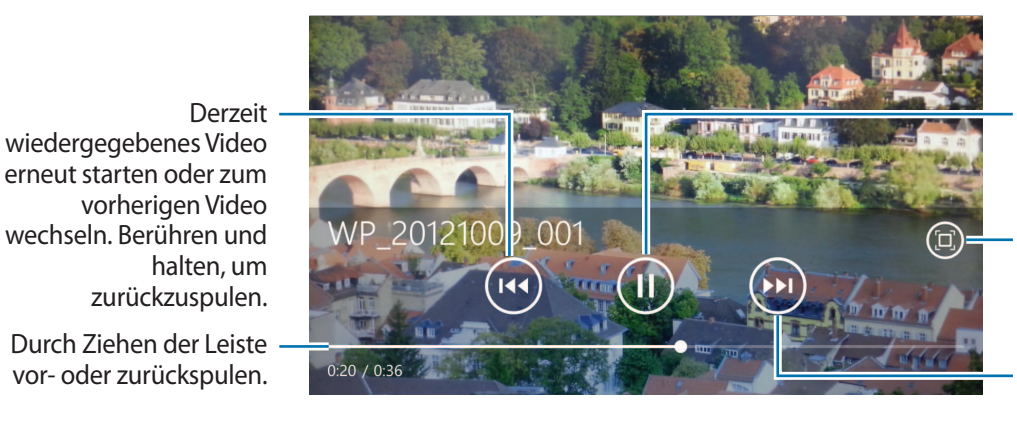

Wiedergabe anhalten oder fortsetzen.

Seitenverhältnis ändern.

Zum nächsten Video wechseln. Berühren und halten, um vorzuspulen.

## Podcasts wiedergeben

Wählen Sie eine Podcastkategorie  $\rightarrow$  einen Podcast aus, den Sie wiedergeben möchten.

# Kamera

Mit dieser Anwendung können Sie Fotos oder Videos aufnehmen.

Unter **Fotos** können Sie Fotos und Videos anzeigen, die mit der Kamera des Geräts aufgenommen wurden. (S. 48)

Tippen Sie auf dem Anwendungsbildschirm Kamera an.

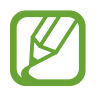

Die Kamera wird automatisch abgeschaltet, wenn sie nicht verwendet wird.

#### Verhaltensweisen bei der Verwendung der Kamera

- Nehmen Sie keine Fotos oder Videos von anderen Personen ohne deren Erlaubnis auf.
- Nehmen Sie keine Fotos oder Videos auf, wo dies nicht erlaubt ist.
- Nehmen Sie keine Fotos oder Videos an Orten auf, an denen Sie die Privatsphäre anderer Personen verletzen könnten.

# Fotos aufnehmen

#### Ein Foto aufnehmen

Drücken Sie zum Aufnehmen des Fotos die Kamera-Taste.

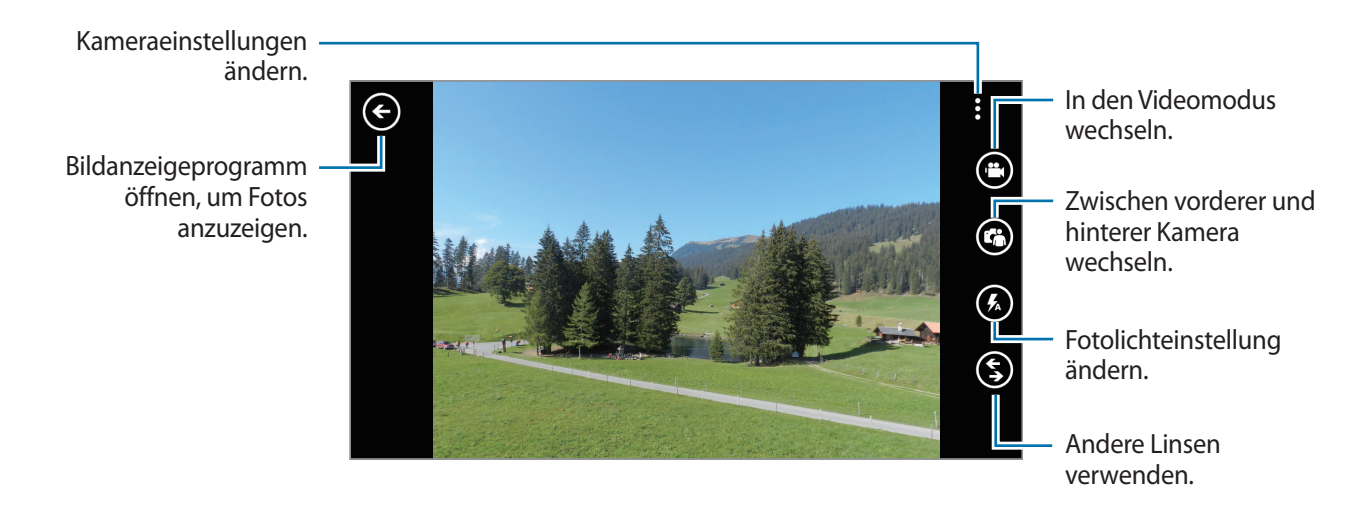

## Videos aufnehmen

#### Ein Video aufnehmen

Tippen Sie 🕑 an und drücken Sie zum Aufnehmen eines Videos die Kamera-Taste. Um die Aufnahme zu beenden, drücken Sie die Kamera-Taste erneut.

Medien

#### Aufnahmemodus

Kameraeinstellungen \_\_\_\_\_ ändern.

Videoplayer zur Wiedergabe von Videos öffnen.

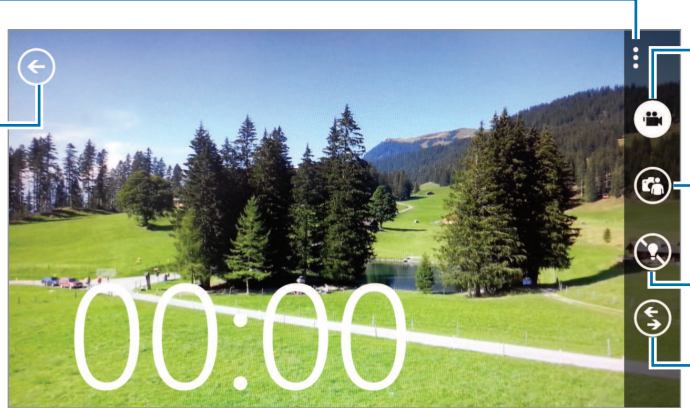

In den Standbildmodus wechseln.

Zwischen vorderer und hinterer Kamera wechseln.

Fotolichteinstellung ändern.

Andere Linsen verwenden.

# Vergrößern und verkleinern

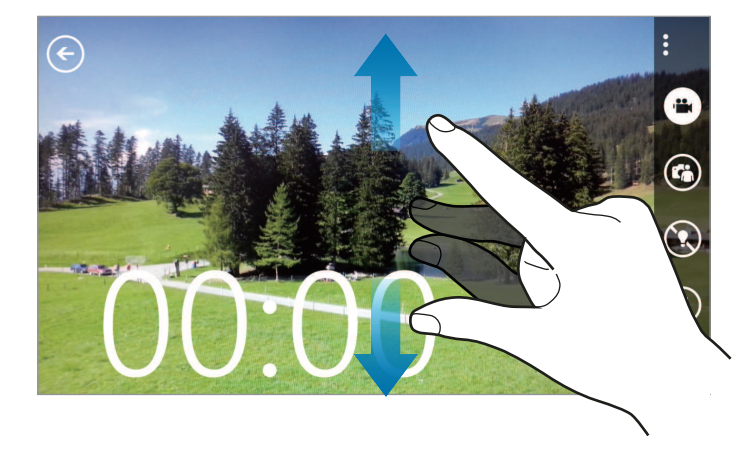

Bewegen Sie zum Vergrößern zwei Finger auf dem Bildschirm auseinander und zum Verkleinern zusammen.

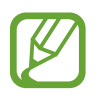

Der Effekt zum Vergrößern/Verkleinern ist nicht verfügbar, wenn die Zoomfunktion während der Aufnahme eines Videos verwendet wird.

# Kameraeinstellungen konfigurieren

Tippen Sie ••• an, um die Kameraeinstellungen zu konfigurieren. Nicht alle der folgenden Optionen sind sowohl für den Fotokameramodus als auch für den den Videokameramodus verfügbar. Die verfügbaren Optionen variieren je nach verwendetem Modus.

- Fokus-Modus: Einen Fokus-Modus auswählen. Normal (Standard), dieser Modus wird von der Kamera gesteuert. Makro, für Motive, die sich sehr dicht vor der Kamera befinden.
- **Bildstabilisator**: Bildstabilisator aktivieren oder deaktivieren. Der Bildstabilisator unterstützt das Scharfstellen, wenn die Kamera bewegt wird.
- Weißabgleich: Geeigneten Weißabgleich auswählen, damit die Bilder über einen lebensechten Farbraum verfügen. Die Einstellungen sind für bestimmte Lichtbedingungen ausgelegt. Diese Einstellungen ähneln dem Wärmebereich für den Weißabgleich und die Belichtung bei professionellen Kameras.
- ISO: ISO-Wert auswählen. Hierdurch wird die Lichtempfindlichkeit der Kamera gesteuert. Diese wird in Filmkamera-Äquivalenten gemessen. Niedrige Werte eignen sich für unbewegliche oder hell beleuchtete Motive. Höhere Werte eignen sich für Motive, die sich schnell bewegen oder schlecht beleuchtet sind.
- Belichtungswert: Hier wird die Lichtstärke für den Kamerasensor festgelegt. Verwenden Sie bei weniger Licht eine höhere Belichtung.
- Effekte: Auswahl aus verschiedenen verfügbaren Fotoeffekten treffen.
- Automatischer Kontrast: Automatischen Kontrast verwenden. Durch den automatischen Kontrast werden Kontraststufen ohne manuelle Eingaben definiert.
- Auflösung/Auflösung: Option für die Auflösung auswählen.

# "Bing Vision" verwenden

Tippen Sie  $\bigcirc$   $\rightarrow$  **Bing Scan** an, um Codes zu scannen und weitere Informationen anzuzeigen oder Text aus Dokumenten zu extrahieren.

#### Codes scannen

Richten Sie die hintere Kamera auf den Code. Tippen Sie nach dem automatischen Scannen des Codes die Codenummer an, um Informationen anzuzeigen.

#### Dokumente scannen

Richten Sie die hintere Kamera auf ein Dokument und tippen Sie **Text scannen** an. Wählen Sie ein Wort aus und tippen Sie **Übersetzen** an, um die Definition für das Wort anzuzeigen.

Tippen Sie zum Suchen im Web mit einem Schlüsselwort Suchen an.

# Fotos

In dieser Anwendung können Sie Bilder und Videos anzeigen.

Tippen Sie auf dem Anwendungsbildschirm Fotos an.

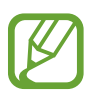

- Einige Dateiformate werden abhängig von der auf dem Gerät installierten Software nicht unterstützt.
- Einige Dateien werden aufgrund ihrer Codierung unter Umständen nicht ordnungsgemäß wiedergegeben.

# **Bilder anzeigen**

Nach dem Start von **Fotos** werden verfügbare Ordner angezeigt. Wird ein Bild von einer anderen Anwendung wie etwa "E-Mail" gespeichert, wird automatisch der Download-Ordner mit dem Bild angelegt. Wählen Sie zum Öffnen eines Ordners den Ordner aus und tippen Sie ein Bild an, um es als Vollbild anzuzeigen.

Scrollen Sie nach links oder rechts, um das nächste bzw. das vorherige Bild anzuzeigen.

#### Vergrößern und verkleinern

Verwenden Sie eine der folgenden Methoden, um ein Bild zu vergrößern:

- · Zum Vergrößern zweimal auf eine beliebige Stelle tippen.
- Zum Vergrößern an einer beliebigen Stelle zwei Finger auseinander bewegen. Zum Verkleinern Finger zusammen bewegen oder zweimal tippen, um zurückzukehren.

# Videos wiedergeben

Bei Videodateien wird das Symbol 💽 in der Vorschau angezeigt. Wählen Sie ein Video aus, das Sie abspielen möchten. **Musik + Videos** wird gestartet.

# **Bilder bearbeiten**

Beim Bearbeiten von Bildern können Sie .... antippen und die folgenden Funktionen verwenden:

- Bearbeiten: Bild bearbeiten.
- Zu Favoriten hinzufügen: Bild zu Favoriten hinzufügen.
- Speichern in SkyDrive: Bild in den SkyDrive-Speicher hochladen. Diese Funktion ist je nach Kontoeinstellungen u. U. anders benannt.
- Anwendungen...: Aus dem Store heruntergeladene Bildeditoren anzeigen.

# Bilder löschen

Verwenden Sie eine der folgenden Methoden:

- Tippen Sie in einem Ordner an, wählen Sie Bilder aus, indem Sie sie ankreuzen, und tippen Sie an.
- Tippen Sie, während ein Bild angezeigt wird,  $\blacksquare \rightarrow$ Löschen an.

# Bilder freigeben

Verwenden Sie eine der folgenden Methoden:

- Tippen Sie in einem Ordner 🗑 an, wählen Sie Bilder aus, indem Sie sie ankreuzen, und tippen Sie 座 an, um die Bilder zu versenden.
- Tippen Sie, während ein Bild angezeigt wird, → Versenden... an, um es an andere Personen zu senden.

# Als Hintergrundbild für den Sperrbildschirm festlegen

Tippen Sie, während ein Bild angezeigt wird, → **Für Sperrbildschirm festlegen** an, um das Bild als Hintergrundbild für den Sperrbildschirm festzulegen.

# **Live-Hintergrund**

Mit dieser Anwendung können Sie eine Diashow als Hintergrund für den Sperrbildschirm festlegen.

Tippen Sie auf dem Anwendungsbildschirm Live Wallpaper an.

Tippen Sie **Bild auswählen** an, wählen Sie einen Ordner und Bilder aus und tippen Sie 🐼 an. Tippen Sie zum Aufnehmen und Hinzufügen eines Fotos zur Diashow 🙆 an.

Tippen Sie Ja an, um die Diashow als Hintergrund festzulegen.

# **Photo Editor**

Mit dieser Anwendung können Sie Fotos verschönern, indem Sie verschiedene Effekte wie beispielsweise den Ölfarbeneffekt anwenden.

Tippen Sie auf dem Anwendungsbildschirm Photo Editor an.

Wählen Sie zum Öffnen eines Bilds eine der folgenden Aktionen:

- Die Rus den auf dem Gerät gespeicherten Bildern auswählen.
- 🙆 : Ein Foto zum Bearbeiten aufnehmen.

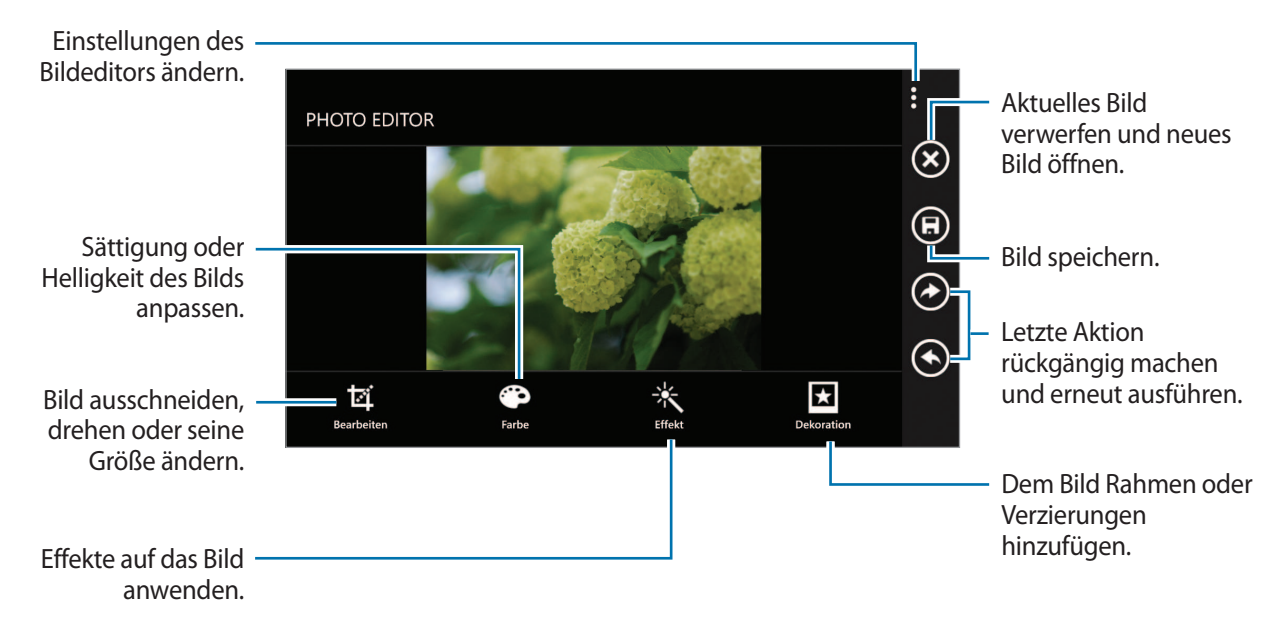

Tippen Sie zum Abschließen  $\bigcirc \rightarrow OK$  an.

# Aktuell

Mit dieser Anwendung können Sie den Wetterbericht, aktuelle Nachrichten oder Börseninformationen abrufen.

Tippen Sie auf dem Anwendungsbildschirm Now an.

# Wetterinformationen anzeigen

Scrollen Sie zu wetter, um das aktuelle Wetter und die Wettervorhersage anzuzeigen.

Tippen Sie zum Hinzufügen des aktuellen Standorts  $\textcircled{0} \rightarrow$  Stadt hinzufügen  $\rightarrow$  0 an.

Tippen Sie zum Hinzufügen anderer Standort  $\textcircled{O} \rightarrow$  Stadt hinzufügen an.

Tippen Sie zum Aktualisieren der Wettervorhersage 🙆 an.

# Nachrichtenartikel lesen

Scrollen Sie zu **nachrichten**, um Nachrichtenartikel anzuzeigen. Wählen Sie einen Artikel aus, den Sie lesen möchten.

Tippen Sie zum Hinzufügen einer Nachrichtenkategorie  $\textcircled{0} \rightarrow Kategorie hinzufügen$  an.

# Börseninformationen anzeigen

Scrollen Sie zu **aktien**, um Börseninformationen anzuzeigen. Wählen Sie eine zu überwachende Aktie aus.

Tippen Sie zum Hinzufügen einer Aktie  $\textcircled{0} \rightarrow$  Aktie hinzufügen an.

# Währungen überprüfen

Scrollen Sie zu **währung**, um Währungsinformationen anzuzeigen. Wählen Sie eine Währung aus, die Sie überprüfen möchten.

Tippen Sie zum Hinzufügen einer Währung  $\textcircled{O} \rightarrow W$ ährung hinzufügen an.

# Twitter-Beiträge anzeigen

Scrollen Sie zu **top tweets**, um Twitter-Beiträge anzuzeigen. Wählen Sie einen Beitrag aus, den Sie anzeigen möchten.

Tippen Sie zum Hinzufügen einer Region zum Anzeigen von Twitter-Beiträgen  $\textcircled{0} \rightarrow Land hinzufügen$ an.

# **Anwendungs- und Medienstores**

# Store

Über diese Anwendung können Sie Apps und Spiele kaufen, herunterladen und auf dem Gerät verwenden.

Tippen Sie auf dem Anwendungsbildschirm Store an.

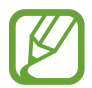

Diese Anwendung ist je nach Region oder Dienstanbieter u. U. nicht verfügbar.

# Anwendungen installieren

Sie können die Anwendungen nach Kategorien durchsuchen oder 20 antippen, um anhand eines Schlüsselworts zu suchen.

Wählen Sie eine Anwendung aus, um Informationen anzuzeigen. Tippen Sie **Installieren** an, um die Anwendung herunterzuladen. Ist die Anwendung kostenpflichtig, tippen Sie **Kaufen** an und befolgen Sie die Anweisungen auf dem Bildschirm, um den Kauf durchzuführen.

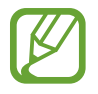

Wenn eine neue Version einer installierten Anwendung verfügbar ist, wird ein Updatesymbol am oberen Bildschirmrand angezeigt, um Sie auf das Update hinzuweisen.

# Spiele

Mit dieser Anwendung können Sie Spiele erwerben und herunterladen.

Tippen Sie auf dem Anwendungsbildschirm Spiele an.

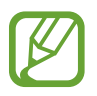

Diese Anwendung ist je nach Region oder Dienstanbieter u. U. nicht verfügbar.

Scrollen Sie zu **Sammlung** und wählen Sie ein Spiel aus. Tippen Sie zum Herunterladen weiterer Spiele **Weitere Spiele** an.

Scrollen Sie zum Zugreifen auf den Dienst für Xbox-Spiele zu **Xbox** und melden Sie sich bei Ihrem Xbox-Konto an.

# **Music Hub**

Mit dieser Anwendung können Sie Lieder erwerben und herunterladen.

Tippen Sie auf dem Anwendungsbildschirm Music Hub an.

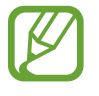

Diese Anwendung ist je nach Region oder Dienstanbieter u. U. nicht verfügbar.

Tippen Sie 🙆 an und geben Sie ein Schlüsselwort für die Suche ein. Wählen Sie aus der Liste mit den Suchergebnissen ein Lied aus.

Wählen Sie zum Kaufen eines Albums ein Album aus, tippen Sie 💽 an und befolgen Sie die Anweisungen auf dem Bildschirm, um den Kauf durchzuführen.

# Dienstprogramme

# OneNote

Mit dieser Anwendung können Sie eine Notiz mit Bildern und Sprachaufnahmen erstellen. Tippen Sie auf dem Anwendungsbildschirm **OneNote** an.

# Notizen verfassen

Tippen Sie 

an und geben Sie eine Notiz ein.

Tippen Sie 

an, um eine Aufgabenliste zu erstellen.

Tippen Sie 

an, um eine Aufzählung zu erstellen.

Tippen Sie zum Einfügen eines Bilds 

an.

Tippen Sie 

an, um eine Sprachaufnahme einzufügen.

## In Notizen navigieren

Sie können in den Notizen navigieren, indem Sie nach oben oder unten scrollen. Tippen Sie zum Suchen nach einer Notiz O an. Tippen Sie zum Löschen von Notizen •••  $\rightarrow$  Seiten auswählen an.

## Notiz anzeigen

Tippen Sie eine Notiz an, um sie zu öffnen.
Tippen Sie ••• → Versenden... an, um die Notiz an andere zu senden.
Tippen Sie zum Hinzufügen der Notiz auf den Startbildschirm ••• → Auf Startseite an.
Tippen Sie ••• → Löschen an, um die Notiz zu löschen.
Tippen Sie zum Bearbeiten der Notiz auf den Bildschirm.
Tippen Sie •• an, um die Sprachaufnahme wiederzugeben.

# Kalender

Mit dieser Anwendung können Sie Termine und Aufgaben verwalten.

Tippen Sie auf dem Anwendungsbildschirm Kalender an.

# Termine oder Aufgaben erstellen

Tippen Sie unter **Tag** oder **Agenda** () an und geben Sie einen Termin ein. Sie können optional einstellen, dass der Termin wiederholt wird. Tippen Sie unter **Aufgaben** () an und geben Sie eine Aufgabe ein. Sie können optional eine Priorität für die Aufgabe einstellen.

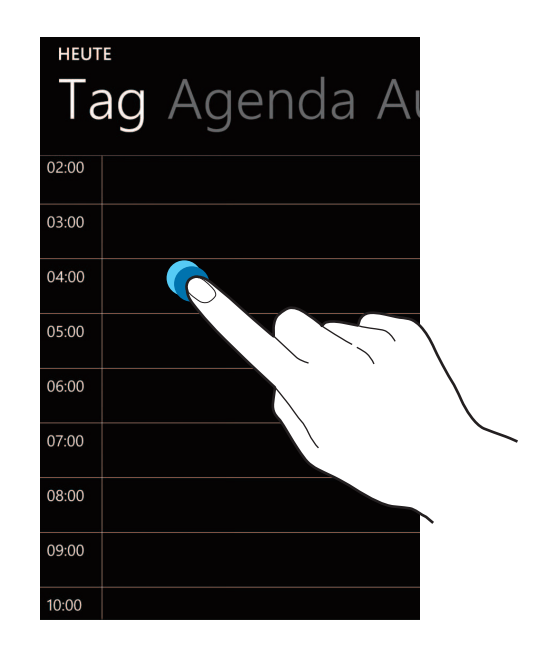

Tippen Sie zum schnellen Eingeben eines Termins auf einen Zeitraum.

Geben Sie einen Titel ein und wählen Sie aus, welcher Kalender verwendet oder synchronisiert werden soll. Tippen Sie anschließend **Weitere Informationen** an, um weitere Details hinzuzufügen, z. B. wie oft der Termin wiederholt wird oder wann vorab eine Erinnerung für den Termin angezeigt werden soll.

# Termine löschen

Wählen Sie einen Termin aus und tippen Sie 🔘 an.

# **MiniDiary**

Mit dieser Anwendung können Sie ein Tagebuch mit Bildern, Text und sogar Geolokalisierung erstellen. Tippen Sie auf dem Anwendungsbildschirm **MiniDiary** an.

# Tagebuch verfassen

Tippen Sie zum Erstellen eines Tagebucheintrags 🕀 an.

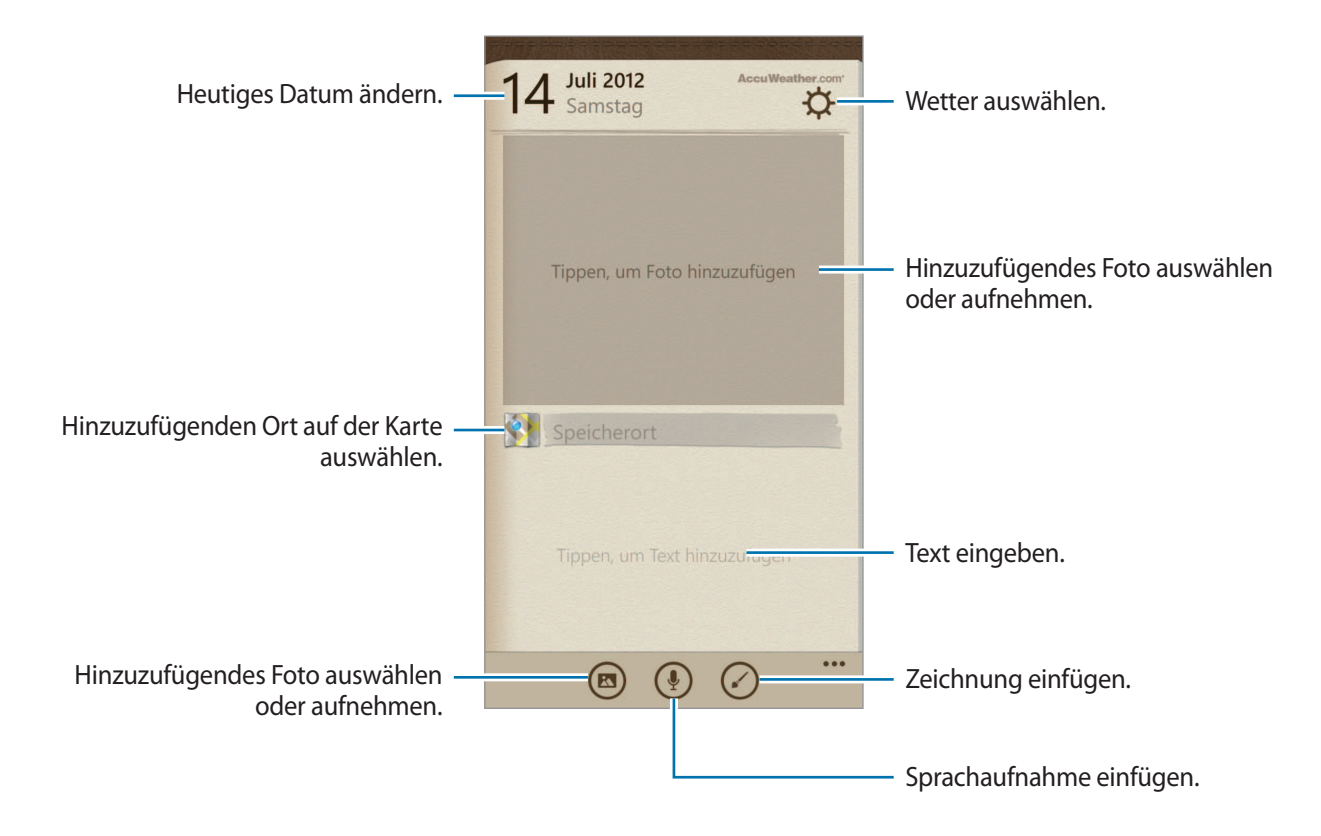

# **Tagebuch lesen**

Tippen Sie zum Lesen eines Eintrags den Eintrag an.

Scrollen Sie nach links oder rechts, um den nächsten bzw. vorherigen Eintrag anzuzeigen.

Tippen Sie zum Suchen nach einem Eintrag 🙆 an.

Scrollen Sie zum Sortieren von Einträgen nach Datum oder Standort zu Datum oder Speicherort.

Tippen Sie zum Senden oder Teilen des Tagebuchs den Eintrag und anschließend 🔇 an.

# Office

Mit dieser Anwendung können Sie Dokumente in verschiedenen Formaten, einschließlich Tabellenkalkulationen und Präsentationen, bearbeiten.

Tippen Sie auf dem Anwendungsbildschirm Office an.

## Dokumente erstellen

Tippen Sie unter Letzte 🕀 an und wählen Sie einen Dokumenttyp aus.

Bearbeiten Sie das Dokument mithilfe der Bearbeitungssymbolleiste unten auf dem Bildschirm.

Tippen Sie zum Fertigstellen  $\longrightarrow$  Speichern an, geben Sie einen Dateinamen ein, wählen Sie einen Speicherort aus und tippen Sie Speichern an.

# Dokumente lesen

Tippen Sie unter **Speicherorte**, **Handy** oder **E-Mail** an und wählen Sie eine zu öffnende Datei aus.

# Dokumente herunterladen

Erstellen Sie ein SkyDrive- oder Office 365-Konto, um auf Onlinespeicher für Dokumente zuzugreifen.

Tippen Sie unter Speicherorte, SkyDrive oder Office 365 an.

Um ein Dokument von einer Website herunterzuladen, öffnen Sie das Dokument, tippen Sie  $\cdots$   $\rightarrow$  **Speichern unter...** an und speichern Sie es auf dem Gerät.

# Wecker

Mit dieser Anwendung können Sie Erinnerungen und Alarme für wichtige Termine festlegen. Tippen Sie auf dem Anwendungsbildschirm **Wecker** an.

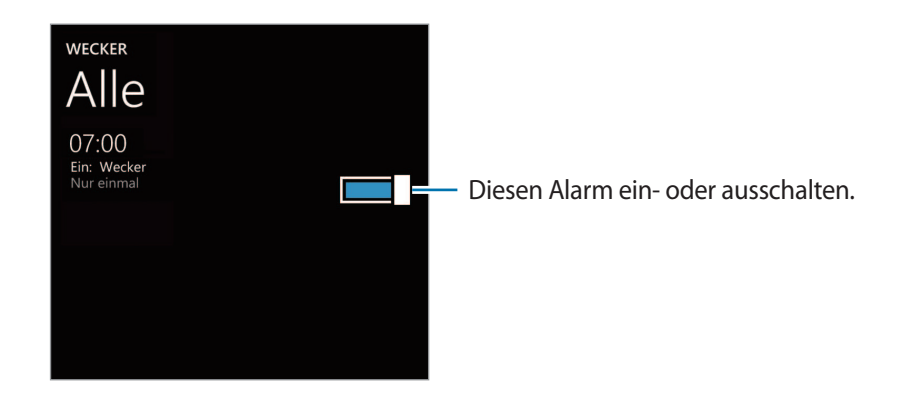

# Alarme einstellen

Tippen Sie 🕀 an, stellen Sie eine Zeit für den Alarm ein, wählen Sie die Tage, an denen der Alarm wiederholt werden soll, und einen Klingelton für den Alarm aus und tippen Sie dann 🕞 an.

# Alarme beenden

Tippen Sie zum Beenden eines Alarms Schließen an. Tippen Sie Erneut erinnern an, um den Alarm nach einer vorgegebenen Zeit zu wiederholen.

# Alarme löschen

Wählen Sie einen Alarm aus und tippen Sie 🔘 an.

# Rechner

Mit dieser Anwendung können Sie sowohl einfache als auch komplexe Berechnungen durchführen.

Tippen Sie auf dem Anwendungsbildschirm **Rechner** an.

Drehen Sie das Gerät ins Querformat, um den wissenschaftlichen Rechner anzuzeigen.

# Brieftasche

Verwenden Sie diese Anwendung, um Informationen zu Kredit- oder Debitkarten, Rabatt- oder Kundenkarten wie Treuekarten, Mitgliedskarten oder auch Gutscheinen hinzuzufügen.

Tippen Sie auf dem Anwendungsbildschirm Brieftasche an.

# Kredit- oder Debitkarteninformationen hinzufügen

Tippen Sie unter Alle 🕀 an, wählen Sie eine Kartenart aus und geben Sie die Karteninformationen ein.

# Gutscheininformationen hinzufügen

Tippen Sie unter **Deals**  $\bigoplus \rightarrow$  **Dealinfos hinzufügen** an und geben Sie die Gutscheininformationen ein.

# **Brieftasche-PIN einstellen**

Tippen Sie  $\longrightarrow$  Einstellungen + PIN an und ziehen Sie das Auswahlelement für Brieftaschen-PIN nach rechts.

Tippen Sie mindestens vier Ziffern ein und bestätigen Sie das Passwort, indem Sie es erneut eintippen.

Aktivieren Sie Brieftaschen-PIN zum Schutz beim Kauf von Musik, Anwendungen und In-App-Inhalten verwenden.

# Auf Reisen und lokal

# Karten

Verwenden Sie diese Anwendung, um den Standort des Geräts zu bestimmen, nach Orten zu suchen, oder Routen anzuzeigen.

Tippen Sie auf dem Anwendungsbildschirm Karten an.

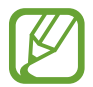

Diese Anwendung ist je nach Region oder Dienstanbieter u. U. nicht verfügbar.

### Standorte suchen

Tippen Sie 2 an, geben Sie eine Adresse ein und tippen Sie dann → an. Wählen Sie einen Standort aus, um detaillierte Standortinformationen anzuzeigen. Tippen Sie zum Suchen nach Orten in der Nähe an.

Wenn der Standort gefunden wurde, verwenden Sie die folgenden Symbole:

- 💿 : Orte in der Nähe nach Kategorie suchen.
- 🕕 : Route für den Standort anzeigen.
- 💿 : Aktuellen Standort anzeigen.

## Route zu einem Ziel anzeigen

Tippen Sie **①** an, geben Sie Ausgangs- und Zielstandort ein und tippen Sie **→** an.

# Einstellungen

# Über die Einstellungen

Sie können diese Anwendung verwenden, um das Gerät zu konfigurieren, Anwendungsoptionen festzulegen und Konten hinzuzufügen.

Tippen Sie auf dem Anwendungsbildschirm Einstellungen an.

# System

Ändern Sie Einstellungen für das System des Geräts.

# Klingeltöne & Sounds

- Klingeln: Stumm-Modus aktivieren, um alle Töne mit Ausnahme von Medientönen und Alarmtönen stummzuschalten.
- · Vibrieren: Festlegen, wann das Gerät bei Benachrichtigungen vibriert.
- Klingelton: Klingelton für eingehende Anrufe auswählen.
- Neue Nachricht oder Sofortnachricht: Klingelton für eingehende SMS oder Sofortnachrichten auswählen.
- Neue Mailboxnachricht: Klingelton für eingehende Sprachnachrichten auswählen.
- Neue E-Mail: Klingelton für eingehende E-Mails auswählen.
- Sound abspielen für: Festlegen, dass das Gerät für verschiedene Ereignisse Töne wiedergibt.

## Design

- Hintergrund: Hintergrundfarbe auswählen.
- Akzentfarbe: Farbe für die Hervorhebung auswählen.

# E-Mail-Konten & andere

Fügen Sie E-Mail- und SNS-Konten hinzu oder zeigen Sie sie an.

# Internetfreigabe

Verwenden Sie den mobilen WLAN-Hotspot, um die mobile Netzwerkverbindung des Geräts über das WLAN für Computer oder andere Geräte verfügbar zu machen.

# Sperrbildschirm

- · Hintergrund: Bild zum Anzeigen bei gesperrtem Bildschirm auswählen.
- Bei Musikwiedergabe Interpret anzeigen: Festlegen, um Informationen zum Interpreten des derzeit wiedergegebenen Lieds auf dem Sperrbildschirm anzuzeigen.
- Anwendung für detaillierte Statusanzeige auswählen: Anwendung auswählen, um ihren ausführlichen Status auf dem Sperrbildschirm anzuzeigen.
- Anwendungen für schnelle Statusanzeige auswählen: Anwendungen auswählen, um ihren kurzen Status auf dem Sperrbildschirm anzuzeigen.
- Bildschirmsperre nach: Zeitraum einstellen, nach dem die Displaybeleuchtung ausgeschaltet wird.
- Kennwort: Passwort zum Entsperren des Bildschirms festlegen.

#### WLAN

- WLAN-Netzwerke: Sie können die WLAN-Funktion aktivieren, um eine Verbindung mit einem WLAN herzustellen und auf das Internet oder andere Netzwerkgeräte zuzugreifen.
- Erweitert:
  - **Benachrichtigen, wenn neue Netzwerke erkannt werden**: Festlegen, dass das Gerät offene WLAN-Netzwerke erkennt und Sie über deren Verfügbarkeit informiert.
  - WLAN-Verbindungsdaten zur Verbesserung der WLAN-Erkennung senden: Festlegen, dass das Gerät Informationen zum aktuellen WLAN-Netzwerk an Microsoft sendet.

## Bluetooth

Schalten Sie die drahtlose Bluetooth-Funktion ein oder aus.

# Tap & senden

Aktivieren Sie die NFC-Freigabe, um Daten wie Bilder, URLs und Kontakte an NFC-fähige Geräte zu senden. Wenn Sie mit der Rückseite Ihres Geräts die Rückseite eines anderen Geräts berühren, werden die ausgewählten Daten automatisch an das andere Gerät gesendet.

# Flugzeugmodus

Alle drahtlosen Funktionen des Geräts werden deaktiviert. In diesem Fall können nur netzunabhängige Dienste verwendet werden.

# Mobilfunk

- Aktives Netzwerk: Zum Anzeigen des Netzwerks, das Sie momentan nutzen.
- Datenverbindung: Verwenden, um paketvermittelte Datennetze für Netzwerkdienste zuzulassen.
- Datenroamingoptionen: Einstellen, dass das Gerät eine Verbindung zu einem anderen Netz herstellt, wenn Sie sich im Ausland befinden oder Ihr Heimatnetz nicht verfügbar ist.
- Höchste Verbindungsgeschwindigkeit: Geschwindigkeit für die Verbindungsherstellung mit dem mobilen Netzwerk auswählen.
- Netzwerkauswahl: Methode für die Netzwerkauswahl auswählen.
- SIM-Anwendungen: Auf verschiedene vom Dienstanbieter bereitgestellte zusätzliche Dienste zugreifen. Diese Option ist je nach SIM- oder USIM-Karte möglicherweise verfügbar, jedoch anders benannt.

# Ortung

Aktivieren oder deaktivieren Sie die GPS-Funktion.

# Kinderecke

Festlegen, um den Zugriff von Kindern auf Mediendateien oder Anwendungen zu beschränken.

#### "Kinderecke" aktivieren

Ziehen Sie zum Aktivieren der Funktion das Auswahlelement **Kinderecke** nach rechts. Wählen Sie Dateien und Anwendungen aus, die in "Kinderecke" verwendet werden sollen, und tippen Sie 🐼 an.

#### Auf "Kinderecke" zugreifen

Tippen Sie auf dem Einstellungsbildschirm **Kinderecke öffnen** an. Sie können auch auf dem Sperrbildschirm nach links scrollen und das Hintergrundbild des Sperrbildschirms nach oben ziehen. Wenn der Bildschirm ausgeschaltet wird, wird "Kinderecke" geschlossen.

# Stromsparmodus

- Stromsparmodus: Energiesparmodus aktivieren, um den Stromverbrauch zu reduzieren.
- Erweitert: Ladezustand auswählen, bei dem das Gerät automatisch in den Energiesparmodus wechselt.

# Handyspeicher

Zeigen Sie Speicherinformationen für Ihr Gerät und Ihre Speicherkarte an oder formatieren Sie eine Speicherkarte.

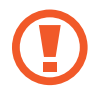

Durch das Formatieren einer Speicherkarte werden alle Daten unwiederbringlich von der Karte gelöscht.

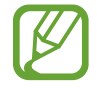

Die tatsächlich verfügbare Kapazität im internen Speicher ist geringer als die angegebene Kapazität, da das Betriebssystem und Standardanwendungen Teile des Speichers einnehmen.

# Sicherung

Verwenden Sie diese Option, um Einstellungen und Anwendungsdaten auf dem Microsoft-Server zu sichern.

# Datum & Uhrzeit

Öffnen und ändern Sie die folgenden Einstellungen, um die Uhrzeit- und Datumsanzeige zu steuern.

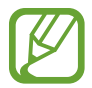

Falls der Akku vollständig entladen oder aus dem Gerät entfernt bleibt, werden das Datum und die Uhrzeit zurückgesetzt.

- 24-Stunden-Format: Uhrzeit im 24-Stunden-Format anzeigen.
- Automatisch einstellen: Uhrzeit beim Überqueren von Zeitzonen automatisch aktualisieren.
- Zeitzone: Heimatzeitzone auswählen.
- Datum: Aktuelles Datum manuell einstellen.
- Uhrzeit: Aktuelle Uhrzeit manuell einstellen.

# Helligkeit

- Automatisch anpassen: Festlegen, um automatisch die Helligkeit der Anzeige anzupassen.
- Stufe: Helligkeit der Anzeige festlegen.

# Tastatur

Einstellungen für die Texteingabe ändern. Einige Optionen sind je nach ausgewählter Sprache möglicherweise nicht verfügbar.

- Tastatur:
  - **Text vorschlagen**: Festlegen, dass das Gerät Ihrer Eingabe entsprechend Wörter vorschlägt und diese Vorschläge anzeigt.
  - **Rechtschreibfehler hervorheben**: Festlegen, dass das Gerät Wörter mit Rechtschreibfehlern automatisch hervorhebt.
  - **Rechtschreibfehler korrigieren**: Festlegen, dass das Gerät Wörter mit Rechtschreibfehlern automatisch korrigiert.
  - Nach Auswahl eines Vorschlags Leerzeichen einfügen: Festlegen, dass das Gerät nach dem Auswählen eines Worts aus der Liste mit Vorschlägen ein Leerzeichen einfügt.
  - **Bei Doppeltippen auf LEERTASTE einen Punkt einfügen**: Festlegen, dass das Gerät einen Punkt einfügt, wenn Sie zweimal die Leertaste antippen.
  - **Großbuchstaben am Satzanfang**: Festlegen, dass das Gerät den ersten Buchstaben nach einem Satzzeichen wie Punkt, Frage- oder Ausrufezeichen automatisch großschreibt.
- Erweitert:
  - Vorschläge zurücksetzen: Der Liste mit Vorschlägen hinzugefügte Wörter löschen.
  - Informationen zur Tastaturnutzung an Microsoft senden, um Vorschläge zu verbessern: Festlegen, dass das Gerät Feedback zu Ihrer Verwendung der Tastatur an Microsoft sendet.

# Sprache + Region

- Handysprache: Anzeigesprache für alle Menüs und Anwendungen auswählen.
- Land/Region: Land oder Region für das Anzeigeformat auswählen.
- **Regionales Format**: Eine Region für das Anzeigeformat auswählen. Diese Option wirkt sich auf das Uhrzeit- und Datumsformat oder Einheiten aus.
- Browser- und Suchsprache: Sprache für das Surfen im Internet und die Suche auswählen.

# **Erleichterte Bedienung**

- Textgröße: Schriftgröße ändern.
- Hoher Kontrast: Anzeigefarben umgekehrt anzeigen, um die Sichtbarkeit und Lesbarkeit zu verbessern.
- Bildschirmlupe: Bildschirm vergrößern, indem Sie zweimal mit zwei Fingern tippen.

# Spracherkennung

- Spracherkennung bei gesperrtem Handy zulassen: Festlegen, um die Spracherkennungsfunktion auch bei gesperrtem Gerät zu aktivieren.
- Akustische Bestätigung: Festlegen, dass das Gerät hörbare Bestätigungen für die Spracherkennung bereitstellt.
- **Eingehende Nachrichten vorlesen**: Bedingung zum Aktivieren der Text-zu-Sprache-Funktion festlegen, wenn eine Nachricht eingeht.
- Stimme für Text-zu-Sprache: Sprachtyp für die Text-zu-Sprache-Funktion auswählen.
- Spracherkennungssprache: Eine Sprache für die Text-zu-Sprache-Funktion auswählen.
- Spracherkennungsdienst zulassen: Sprachsynthese-Modul festlegen, das für gesprochenen Text verwendet werden soll.

# Mein Handy finden

Lassen Sie die Steuerung eines verlorenen oder gestohlenen Geräts über das Internet zu. Um diese Funktion verwenden zu können, müssen Sie sich bei Ihrem Microsoft-Konto anmelden.

# Handyupdate

- Updates suchen: Nach neuen Updates suchen und Gerätesoftware aktualisieren.
- Verfügbare Updates für mein Handy melden: Festlegen, dass Sie vom Gerät über neue verfügbare Updates informiert werden.
- Updates automatisch herunterladen, wenn meine Dateneinstellungen dies zulassen: Festlegen, dass das Gerät Software automatisch aktualisiert, wenn neue Updates verfügbar sind und die Netzwerkeinstellungen des Geräts Aktualisierungen zulassen.

# **Unternehmens-Apps**

Mit dieser Option können Sie einstellen, dass der Zugriff auf Unternehmensressourcen gemäß der Sicherheitsrichtlinie Ihres Unternehmens zugelassen wird. Bei der Einrichtung eines Kontos kann der IT-Administrator Ihres Unternehmens den USB-Speicher und die Speicherkarte verschlüsseln oder vertrauliche Daten per Remotezugriff löschen, wenn das Gerät verloren oder gestohlen wurde.

# Info

Greifen Sie auf Geräteinformationen zu oder setzen Sie Einstellungen auf den Werkszustand zurück und löschen alle Daten.

# Berichte

Legen Sie fest, dass das Gerät Feedback zu Ihrer Verwendung der Windows Mobile-Produkte sendet.

# Zusätzliche Anrufeinstellungen

- Anrufweiterleitung: Eingehende Anrufe an eine andere Nummer weiterleiten.
- Anklopfen: Festlegen, dass Sie bei einem derzeit getätigten Anruf auf einen eingehenden Anruf hingewiesen werden.

# **Erweiterte SMS-Einstellungen**

Mit dieser Option legen Sie fest, dass Sie CB-Nachrichten empfangen möchten.

#### APN

- Automatischer APN: Festlegen, dass das Gerät automatisch Zugangspunktnamen (Access Point Names, APNs) einrichtet, wenn die SIM-Karte eingelegt wird.
- Aktiver APN: Zu verwendenden Zugangspunktnamen (APN) aus der Liste auswählen.
- APN bearbeiten: Zugangspunktnamen hinzufügen oder bearbeiten.

# Anrufsperre

Weisen Sie Anrufe von bestimmten Telefonnummern automatisch ab. Fügen Sie der Liste mit abzuweisenden Anrufen Telefonnummern hinzu.

# Kontakt importieren

Importieren Sie über Bluetooth Kontakte aus einem anderen Gerät.

# Sondereinstellungen

- Automatische Helligkeit: Festlegen, um durch Anpassen der Hintergrundfarbe Energie zu sparen.
- Echounterdrückung: Festlegen, um für eine bessere Audioqualität das Echo zu unterdrücken.
- Audio-Output-Modus: Festlegen, um den Dock-Lautsprecher zu verwenden, wenn eine Verbindung zwischen dem Gerät und einem Auto- oder Desktop-Dock besteht.
- Haptisches Feedback.: Einstellen, dass das Gerät vibriert, wenn Sie die Tasten des Tastenfelds antippen.

# Anwendungen

Ändern Sie die Einstellungen für die Anwendungsverwaltung.

# Brieftasche

PIN-Sperrfunktion aktivieren, damit zur Verwendung von Brieftasche eine PIN eingegeben werden muss.

## Fotos & Kamera

- Bilder und Videos durch Tippen auf den Bildschirm aufnehmen: Festlegen, damit zum Aufnehmen von Fotos und Videos der Touchscreen angetippt werden muss.
- Handy durch Drücken und Halten der Kamerataste aktivieren: Festlegen, um den Touchscreen durch Drücken der Kamera-Taste einzuschalten.
- Versehentliches Starten der Kamera bei gesperrtem Handy vermeiden: Festlegen, damit die Kamera durch Drücken der Kamera-Taste bei gesperrtem Gerät nicht eingeschaltet wird.
- **Positionsdaten in aufgenommene Bilder einschließen**: GPS-Standort-Tag zum Foto hinzufügen.
- Um die GPS-Signale zu verbessern, sollten Sie nicht an Orten fotografieren, an denen das Signal behindert werden kann, z. B. zwischen Gebäuden, in tiefliegenden Gebieten oder bei schlechten Wetterbedingungen.
- Ihr Standort ist möglicherweise auf Fotos vermerkt, wenn Sie diese in das Internet hochladen. Deaktivieren Sie die GPS-Tag-Einstellung, um dies zu verhindern.
- Automatischer Upload: Festlegen, um aufgenommene Fotos und Videos automatisch in den SkyDrive-Speicher hochzuladen oder an andere Anwendungen zu senden.
- Kamera zurücksetzen: Kameraeinstellungen zurücksetzen.

# Hintergrundaufgaben

Zeigen Sie eine Liste der ausgeführten Anwendungen an oder legen Sie fest, dass eine Anwendung nicht mehr im Hintergrund ausgeführt wird.

# **Internet Explorer**

- Websiteeinstellung: Anzeigemodus für den Webbrowser auswählen.
- Adresszeilenschaltfläche verwenden für: Eine Funktion auswählen, die mit der Schaltfläche für die Adressleiste gestartet werden soll.
- Verlauf löschen: Daten, Dateien und Verlaufsinformationen löschen, die beim Surfen im Internet gespeichert wurden.
- Erweiterte Einstellungen: Erweiterte Einstellungen für den Webbrowser konfigurieren.

# Karten

- Meine Position verwenden: Festlegen, um die Standortinformationen für bessere Suchergebnisse zu verwenden.
- Karten herunterladen: Karte zur Offlineanzeige herunterladen.
- Updates suchen: Kartenaktualisierungen suchen.
- Verlauf löschen: Daten und Verlaufsinformationen löschen, die bei der Suche nach Standorten gespeichert wurden.

# Kontakte

- SIM-Kontakte importieren: Kontakte von der SIM- oder USIM-Karte importieren.
- Meine Kontaktliste filtern: Filter für in der Kontaktliste angezeigte Kontakte auswählen.
- **Posts von gefilterten Kontakten ausblenden**: Festlegen, um Beiträge in sozialen Netzwerken nur von den in der Kontaktliste zugelassenen Kontakten anzuzeigen.
- Liste sortieren nach: Festlegen, wie die Kontaktliste sortiert werden soll.
- Namen wie folgt anzeigen: Festlegen, wie Kontaktnamen angezeigt werden sollen.
- Meine Position verwenden: Festlegen, um die Standortinformationen für bessere Suchergebnisse zu verwenden.
- Einchecksuchen und -orte für mein Microsoft-Konto zur Verbesserung der Suchergebnisse speichern: Festlegen, um Suchvorgänge mit Checkin und Standorte für das Microsoft-Konto zu speichern.
- Konten: Webkonten hinzufügen, synchronisieren und löschen.

# Musik + Videos

- Mit Xbox Music verbinden: Festlegen, um Musikdateien mit Xbox Music zu synchronisieren.
- Xbox Music-Cloud-Sammlung: Festlegen, um die Xbox-Musiksammlung automatisch herunterzuladen.
- Vorschläge: Festlegen, damit vom Gerät weitere Anwendungen vom Microsoft-Server vorgeschlagen werden.

# Nachrichten

- SMS-Sicherung: Festlegen, um SMS im Microsoft-Konto zu sichern.
- **SMS-Empfangsbestätigung**: Festlegen, dass Sie vom Netzwerk informiert werden, wenn Ihre SMS zugestellt wurden.
- MMS-Empfangsbestätigung: Festlegen, dass Sie vom Netzwerk informiert werden, wenn Ihre MMS zugestellt wurden.
- **MMS-Bestätigung senden**: Festlegen, dass die Absender vom Netzwerk informiert werden, wenn Sie MMS von ihnen empfangen.
- **Gruppen-MMS**: Festlegen, um Nachrichten in Threads zu gruppieren.

# Office

- Benutzername: Benutzernamen eingeben, der in Dokumentmemos erscheinen soll.
- SharePoint-Links im Office-Hub öffnen: Festlegen, um SharePoint-Links in Office zu öffnen.
- Office zurücksetzen: Office auf den Werkszustand zurücksetzen.

# Spiele

- Mit Xbox verbinden: Festlegen, um Punkt- und Spielstände in Xbox Live hochzuladen.
- Spielanfragen synchronisieren: Festlegen, um das Gerät für Multiplayer-Spiele bei Xbox LIVE automatisch mit anderen Geräten zu koppeln.
- Spielbenachrichtigungen anzeigen: Festlegen, dass das Gerät Sie über den Eingang von Benachrichtigungen von Xbox LIVE informiert.
# Store

- PIN: PIN-Sperrfunktion aktivieren, damit vor einem Einkauf eine PIN eingegeben werden muss.
- Vorschläge: Festlegen, damit vom Gerät weitere Anwendungen vom Microsoft-Server vorgeschlagen werden.

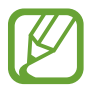

Diese Funktion ist je nach Region u. U. nicht verfügbar.

# Suche

Diese Anwendung ist je nach Region oder Dienstanbieter u. U. nicht verfügbar.

- Meine Position verwenden: Festlegen, um die Standortinformationen für bessere Suchergebnisse zu verwenden.
- Positionsdaten für Microsoft Tags senden: Festlegen, um Ihre Standortinformationen für Microsoft-Tags zu verwenden.
- SafeSearch: Gerät so einstellen, dass anstößige Texte und Bilder aus den Suchergebnissen gefiltert werden.
- Suchtaste bei Sperrbildschirm zulassen: Festlegen, um verwenden.
- Bei Eingabe Suchvorschläge von Bing anzeigen: Festlegen, um bei Eingabe eines Schlüsselworts Vorschläge anzuzeigen.
- Microsoft darf Bilder aus Scansuchen speichern und verwenden: Festlegen, um Microsoft das Speichern und Verwenden von Bildern auf Ihrem Gerät für Bing Vision-Suchvorgänge zu erlauben.
- Verlauf löschen: Suchverlauf löschen.

# Telefon

- Mailboxnummer: Nummer zum Zugreifen auf den Sprachnachrichtendienst eingeben. Diese Nummer erhalten Sie von Ihrem Dienstanbieter.
- Rufumleitung: Eingehende Anrufe an eine andere Nummer weiterleiten.
- Internationale Anrufe: Internationale Unterstützung aktivieren oder deaktivieren, um automatisch häufige Fehler bei internationalen Anrufen oder Anrufen im Ausland zu berichtigen.
- **SIM-PIN Abfrage**: PIN-Sperrfunktion (Eingabe einer PIN vor der Verwendung des Geräts oder dem Zugreifen auf SIM-Daten) aktivieren oder deaktivieren.

# Problembehebung

#### Wenn Sie das Gerät einschalten oder es verwenden, werden Sie aufgefordert, einen der folgenden Codes einzugeben:

- Passwort: Wenn die Gerätesperrfunktion aktiviert ist, müssen Sie das Passwort eingeben, das Sie für das Gerät eingestellt haben.
- PIN: Wenn Sie das Gerät zum ersten Mal verwenden oder die PIN-Anforderung aktiviert ist, müssen Sie die mit der SIM- oder USIM-Karte gelieferte PIN eingeben. Deaktivieren Sie diese Funktion über das Menü für die SIM-Sicherheit.
- PUK: Ihre SIM- oder USIM-Karte wird gesperrt, wenn Sie die PIN mehrmals falsch eintippen. Geben Sie die von Ihrem Dienstanbieter mitgelieferte PUK ein.

# Auf Ihrem Gerät werden Netzwerk- oder Servicefehlermeldungen angezeigt

- Der Empfang wird möglicherweise unterbrochen, wenn an einem Standort das Signal schwach oder der Empfang schlecht ist. Wechseln Sie den Standort und versuchen Sie es erneut.
- Für den Zugriff auf einige Optionen benötigen Sie ein Abonnement. Weitere Informationen erhalten Sie von Ihrem Dienstanbieter.

# Der Touchscreen reagiert langsam oder fehlerhaft

Reagiert der Touchscreen des Geräts nicht ordnungsgemäß, versuchen Sie Folgendes:

- Entfernen Sie vorhandene Schutzabdeckungen vom Touchscreen. Schutzabdeckungen verhindern, dass das Gerät eine Eingabe erkennt, und werden für Geräte mit einem Touchscreen nicht empfohlen.
- Stellen Sie sicher, dass Ihre Hände beim Tippen auf dem Touchscreen sauber und trocken sind.
- Starten Sie das Gerät neu, um vorübergehende Softwarefehler zu beheben.
- Stellen Sie sicher, dass die Software auf dem Gerät auf die neueste Version aktualisiert wurde.
- Sollte der Touchscreen Kratzer oder Beschädigungen aufweisen, bringen Sie das Gerät in eine Samsung-Kundendienstzentrale.

## Das Gerät reagiert nicht oder zeigt einen schwerwiegenden Fehler an

Wenn das Gerät nicht mehr reagiert oder sich aufhängt, kann es erforderlich sein, Programme zu schließen oder das Gerät zurückzusetzen, damit es wieder funktioniert. Wenn Ihr Gerät nicht reagiert, halten Sie die Ein/Aus-Taste 9-10 Sekunden lang gedrückt. Das Gerät startet automatisch neu.

Ist das Problem noch nicht behoben, müssen Sie das Gerät auf die Werkseinstellungen zurücksetzen. Tippen Sie auf dem Anwendungsbildschirm **Einstellungen** → **System** → **Info** → **Handy zurücksetzen** → **Ja** → **Ja** an.

### Anrufe werden unterbrochen

Die Verbindung zum Netzwerk wird möglicherweise unterbrochen, wenn an einem Standort das Signal schwach oder der Empfang schlecht ist. Wechseln Sie den Standort und versuchen Sie es erneut.

#### Ausgehende Anrufe werden nicht verbunden

- Stellen Sie sicher, dass Sie die Wähltaste gedrückt haben.
- Stellen Sie sicher, dass Sie mit dem richtigen Handynetz verbunden sind.
- Stellen Sie sicher, dass die Anrufsperre für die gewählte Rufnummer nicht aktiviert ist.

# Eingehende Anrufe werden nicht verbunden

- · Stellen Sie sicher, dass das Gerät eingeschaltet ist.
- Stellen Sie sicher, dass Sie mit dem richtigen Handynetz verbunden sind.
- Stellen Sie sicher, dass die Anrufsperre für die eingehende Rufnummer nicht aktiviert ist.

# Angerufene hören Sie während des Anrufs nicht

- Stellen Sie sicher, dass Sie das eingebaute Mikrofon nicht verdecken.
- Stellen Sie sicher, dass Sie das Mikrofon nah an Ihren Mund halten.
- Wenn Sie ein Headset verwenden, stellen Sie sicher, dass es ordnungsgemäß angeschlossen ist.

# Audioqualität ist schlecht

- Stellen Sie sicher, dass die eingebaute Antenne nicht abgedeckt wird.
- Der Empfang wird möglicherweise unterbrochen, wenn an einem Standort das Signal schwach oder der Empfang schlecht ist. Wechseln Sie den Standort und versuchen Sie es erneut.

# Anruf wird nicht verbunden, wenn Sie einen Kontakt anrufen

- Stellen Sie sicher, dass die richtige Rufnummer in der Kontaktliste gespeichert ist.
- Tippen und speichern Sie, wenn nötig, eine neue Rufnummer ein.
- Stellen Sie sicher, dass die Anrufsperre für die Rufnummer des Kontakts nicht aktiviert ist.

# Das Gerät piepst und das Akkusymbol ist leer

Der Akku ist schwach. Laden Sie den Akku auf oder ersetzen Sie ihn, um das Gerät weiter nutzen zu können.

# Der Akku lädt nicht ordnungsgemäß oder das Gerät schaltet sich aus

- Der Akku ist möglicherweise verschmutzt. Säubern Sie die goldfarbenen Kontakte mit einem sauberen und weichen Tuch. Versuchen Sie dann erneut, den Akku aufzuladen.
- Lässt der Akku sich nicht mehr vollständig aufladen, entsorgen Sie ihn ordnungsgemäß und ersetzen ihn durch einen neuen (Sie finden Anweisungen für die ordnungsgemäße Entsorgung in den örtlichen Vorschriften).

# Das Gerät ist zu heiß

Das Gerät erwärmt sich möglicherweise stark, wenn Sie Anwendungen ausführen, die viel Strom benötigen, oder auf dem Gerät Anwendungen längere Zeit ausführen. Dies ist normal und hat keine Auswirkung auf die Lebensdauer oder Leistungsfähigkeit des Geräts.

# Beim Starten der Kamera werden Fehlermeldungen angezeigt

Die Kameraanwendung funktioniert nur, wenn das Gerät über ausreichend Speicher und Akkukapazität verfügt. Werden beim Starten der Kamera Fehlermeldungen angezeigt, versuchen Sie Folgendes:

- · Laden Sie den Akku oder ersetzen Sie ihn durch einen vollständig geladenen Akku.
- Geben Sie Speicherplatz frei, indem Sie Dateien auf einen Computer übertragen oder vom Gerät löschen.
- Gerät neu starten. Funktioniert die Kameraanwendung anschließend immer noch nicht ordnungsgemäß, wenden Sie sich an ein Samsung-Servicezentrum.

# Beim Öffnen von Musikdateien werden Fehlermeldungen angezeigt

Einige Musikdateien können möglicherweise aus verschiedenen Gründen auf dem Gerät nicht wiedergegeben werden. Erscheinen beim Öffnen von Musikdateien auf dem Gerät Fehlermeldungen, versuchen Sie Folgendes:

- Geben Sie Speicherplatz frei, indem Sie Dateien auf einen Computer übertragen oder vom Gerät löschen.
- Stellen Sie sicher, dass die Musikdatei nicht DRM-geschützt (Digital Rights Management) ist. Ist die Datei DRM-geschützt, müssen Sie für die Wiedergabe der Datei über eine passende Lizenz oder einen Benutzerschlüssel verfügen.
- Stellen Sie sicher, dass das Gerät den Dateityp unterstützt.

# Anderes Bluetooth-Gerät wird nicht gefunden

- Stellen Sie sicher, dass die drahtlose Bluetooth-Funktion auf dem Gerät aktiviert ist.
- Die drahtlose Bluetooth-Funktion muss auf dem Gerät, zu dem Sie eine Verbindung herstellen möchten, ggf. aktiviert sein.
- Stellen Sie sicher, dass sich beide Geräte innerhalb der maximalen Bluetooth-Reichweite (10 m) befinden.

Lässt sich das Problem durch o.g. Schritte nicht beheben, wenden Sie sich an ein Samsung-Servicezentrum.

# Beim Anschluss des Geräts an einen Computer wird keine Verbindung hergestellt

- Das verwendete USB-Kabel muss mit dem Gerät kompatibel sein.
- Stellen Sie sicher, dass auf dem Computer die richtigen Treiber installiert sind und diese sich auf dem neuesten Stand befinden.
- Wenn Sie Windows XP nutzen, stellen Sie sicher, dass Windows XP Service Pack 3 oder höher auf dem Computer installiert ist.

# Zwischen dem Äußeren des Gehäuses und dem Gerät befindet sich eine kleine Lücke

- Diese Lücke ist ein wichtiges Herstellungsmerkmal. Einige Teile bewegen sich möglicherweise ganz leicht oder vibrieren.
- Mit der Zeit kann die Reibung zwischen den Teilen dazu führen, dass diese Lücke etwas größer wird.

Einige Inhalte unterscheiden sich je nach Region oder Dienstanbieter möglicherweise von Ihrem Gerät.

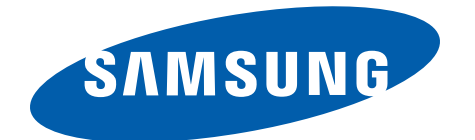

German. 12/2012. Rev. 1.1